# Laidinio valdiklio instrukcijos

- Kad būtų lengviau valdyti, atidžiai perskaitykite šį vadovą ir laikykitės jo nurodymų.
- Atidžiai išsaugokite vadovą, kad galėtumėte susipažinti.
- A-terminiam blokui.

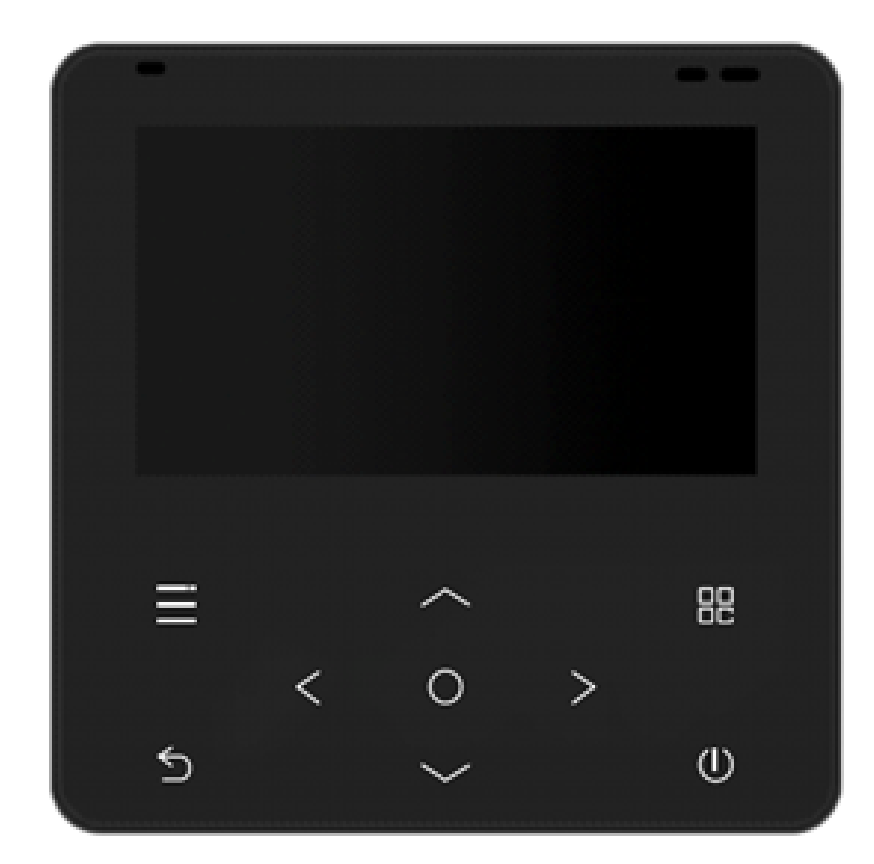

## Ispėjimas dėl naudojimo

Norėdami užtikrinti tinkama naudojima, atidžiai perskaitykite šias pastabas ir ju laikykitės.

### **JSPĖJIMAS**

Yra didelė rimtų nelaimingų atsitikimų rizika, tokių kaip mirtis, rimti sužalojimai, gaisras ar sugadinimas turtui, atsiradusių dėl įspėjimo turinio nepaisymo, tikimybė.

### PASTABA

Yra didelė tikimybė, kad optimalaus veikimo rezultato nepavyks gauti dėl atsargumo priemonių turinio ignoravimo. Patikėkite vietiniam pardavėjui arba vietiniam techninės priežiūros centrui įrengti profesionalų personalą, turintį oro kondicionieriaus montavimo sertifikatą, naudotojams griežtai draudžiama montuoti.

 Prieš valydami ar atlikdami techninę priežiūrą išjunkite maitinimo jungiklį; vandens plovimas draudžiamas, nes kyla elektros smūgio pavojus.

•Draudžiama naudotis įrenginiu šlapiomis rankomis, nes kyla elektros smūgio pavojus.

 Draudžiama tiesiogiai purkšti pesticidus, dezinfekavimo priemones ir degias purškimo medžiagas; priešingu atveju gali kilti gaisras arba deformuotis įrenginiai.

• Nelupkite ekrano skydelio rankomis, nes kyla elektros smūgio pavojus.

· Laidinis valdiklis yra žemos įtampos grandinė, draudžiama tiesiogiai liestis su aukštos įtampos linija arba būti kartu

su aukštos įtampos linija tame pačiame laidų vamzdyje, o intervalas turi būti ne mažesnis kaip 500 mm. • Tuo metu, kai neprisijungta prie interneto, APP ir laidinio valdiklio energijos suvartojimo informacija negali būti

sinchronizuojama, todėl normalu, kad APP prisijungimo dieną rodo nejprastą energijos suvartojimą.

·Jei nutrūksta maitinimas, apie maitinimą nereikia pranešti. Norint išvengti nenormalios APP galios kreivės maitinimo jjungimo dieną, rekomenduojama vieną kartą rankiniu būdu iš naujo nustatyti maitinimą (rankinis atkūrimas turėtų būti atliktas atkuriant gamyklinius nustatymus).

(Techniniai rodikliai)

•Maitinimo įtampos diapazonas: DC 24V; •Montavimo angų atstumas: 58-62mm;

Mygtukas: jutiklinis mygtukas;

- Drėgmė:RH20%-RH90%;
- •Maksimalus ryšio linijos ilgis:60m;

Darbinė aplinkos drėgmė: 0°C-50°C;

• Matmenys (P\*A\*G): 120\*120\*20mm.

•Wi-Fi: 2,4 GHz, maksimalus E.I.R.P.: 18,52 dBm; Veikimo dažnių juosta: 2400-2483.SMHz.

### (Pagrindinės funkcijos)

- 9 mygtukų jutiklinio mygtuko jėjimas;
- Rodyti pagrindinio valdiklio gedimą;
- Spalvotas LCD.

| Icon          | Name             | Icon | Name               | Icon         | Name                | Icon | Name                  |
|---------------|------------------|------|--------------------|--------------|---------------------|------|-----------------------|
| ₿             | SCREEN LOCK      | 3    | WLAN               | .⊗           | WIFI FAULT          | ō.   | WLAN WITHOUT<br>CLOUD |
| 芀             | SCHEDULE         | Ŀ    | TIME BOOKING       | *            | DEFROST             | P    | ECO                   |
| Ŕ             | HOLIDAY          |      | FREE ELEC.         | $\odot$      | CURRENT<br>LIMITION | හ    | GAS                   |
| $\triangle$   | ERROR            | Â    | PEAK ELEC.         | 1            | VALLEY ELEC         | 2    | SILENT                |
| 1-            | SOLAR            |      | OUTDOOR TEMP       | 1            | Zone1               | 2    | Zone2                 |
| $\bigcirc$    | INDOOR TEMP      | 3    | WATER TEMP         | end<br>C     | WEATHER<br>TEMP     | Q    | SETTING TEMP          |
| *             | COOL             | ÷¢-  | HEAT               | $\bigcirc$   | AUTO                | Ō    | EMERGENCY             |
| <u>\$\$\$</u> | FLOOR<br>PREHEAT | ×    | FLOOR DRYING       | <u></u>      | IBH                 | Ø    | DHW PUMP              |
| G             | ANTIFREEZE       | đ    | COMPRESSOR         | $\dot{\Psi}$ | USB                 | Ĵ    | Adjust temp           |
| ,c            | TEMP KEEP        | f°⊂  | TEMP UP            | Ť.c          | TEMP DOWN           |      | DHW                   |
|               | FAST DHW         |      | DISINFECT          |              | твн                 |      | RADIATOR              |
| 1.            | 2-WAY VALVE      | 1    | KIT ROOM<br>NUMBER |              | OFF                 |      | ON                    |
| _             |                  | F    | FLOOR HEAT         |              |                     |      | FAN COIL              |

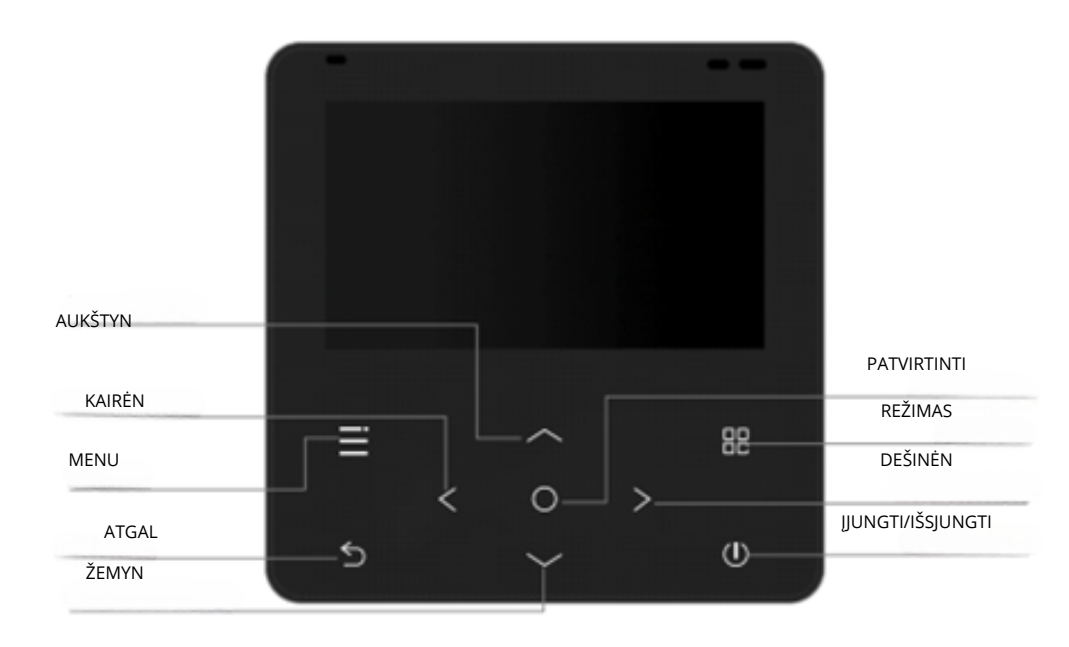

### **Srities pasirinkimas**

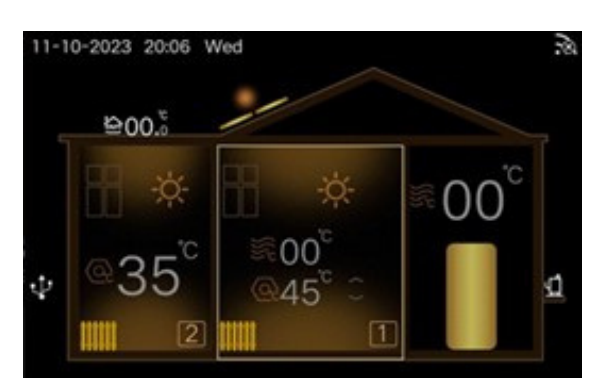

Pagrindiniame valdiklio ekrane, valdymo sritys iš kairės į dešinę yra Zone2, Zone1 ir DHW (buitinis karštas vanduo). Galite perjungti sritj paspausdami [ 🔣 ] arba [ 🦻 ]. Kai sritis yra pasirinkta, ji yra paryškinama (aplinka tampa apšviesta).

2.

3.

4.

### Galia 🙂

Paspaudę [ 0], galite įjungti ir išjungti įrenginį. Keičiant įrenginio darbo režimą, keičiasi srities spalva- ryškiai oranžinė arba ryškiai mėlyna atsižvelgiant į pasirinktą darbo režimą. O tai reiškia, kad šilumos siurblys dabar veikia šildymo(oranžinė) arba vėsinimo režimu (mėlyna).

### Režimo nustatymai

Pasirinkę Zona1 valdymo sritį režimus galite keisti tokia tvarka:

×→ \* → △ → ×

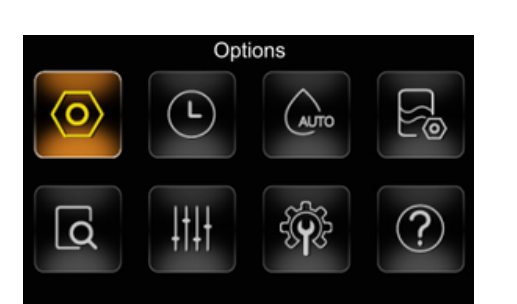

| Options      |  |
|--------------|--|
| ECO mode     |  |
| Silent mode  |  |
| Holiday away |  |
| Holiday home |  |

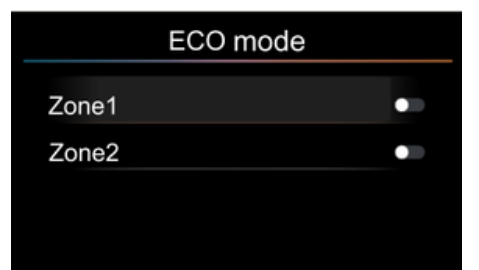

### ECO mode

| Zone1 | -           |
|-------|-------------|
| Mode  | Type-1 🕨    |
| Timer | 08:00-19:00 |
| Zone2 | •           |

|       | ECO mode      |
|-------|---------------|
| Zone1 | -             |
| Mode  | Type-1 ►      |
| Timer | 08:00-19:00 🥌 |
| Zone2 | •             |

## Temperatūros nustatymai

Kai įrenginys veikia, paspauskite 🛛 arba 🔽 padidinti arba sumažinti nustatymo temperatūrą 1 °C arba 0,5 °C (priklausomai nuo pasirinkto temperatūros tipo)

### 5.

5.1

Funkcijų parametrai Valdiklyje paspauskite 🧮 norėdami patekti į meniu puslapį.

Norit meniu pasirinkti esamas funkcijas spauskite 🔼 arba

### Nustatymai

Meniu puslapyje pasirinkite nustatymai ir paspauskite 🔼 .

### 5. 1.1

### **ECO** režimas

Puslapyje nustatymai pasirinkite ECO režimą ir paspauskite 🚺 norėdami jjungti ECO režima

ECO režimo puslapyje pasirinkite Zona 1 arba Zona 2 ir paspauskite < arba > kad nustatytumėte On/OFF. Zona2 rodoma tik tada, kai jjungta Double ZONE (dviguba zona)

ECO režimo puslapyje pasirinkite režimą ir paspauskite ≤ arba norėdami pasirinkti šildymo kreives tokia tvarka: TYPE1 ----> TYPE2--->TYPE3---->TYPE4--->TYPE5--->TYPE6--->TYPE7--->TYPE8--->TYPE9--->TYPE1

"ECO rezimas" puslapyje pasirinkite "Laikmatis" ir paspauskite 🚬 arba norėdami nustatyti įjungimą/išjungimą. Kai "Laikmatis" išjungta<u>s, i</u>renginys\_ veikia ECO režimu visą laiką. Paspaudę [ 🔼 ] ir paspausdami < ] arba > galite pasirinkti pradžios ir pabaigos laiką (valandas/minutes) bei pakeisti laiką.

| Options      |  |
|--------------|--|
| ECO mode     |  |
| Silent mode  |  |
| Holiday away |  |
| Holiday home |  |

|       | Silent mode |  |
|-------|-------------|--|
| State |             |  |
|       |             |  |
|       |             |  |
|       |             |  |
|       |             |  |

|       | Silent mode |
|-------|-------------|
| State | -           |
| Mode  | Type-1 ►    |
| Timer | 00:00-00:00 |
|       |             |

|       | Silent mode   |
|-------|---------------|
| State | -             |
| Mode  | Type-1 🕨      |
| Timer | 20:00-06:00 🛑 |
|       |               |

| Options      |  |
|--------------|--|
| ECO mode     |  |
| Silent mode  |  |
| Holiday away |  |
| Holiday home |  |

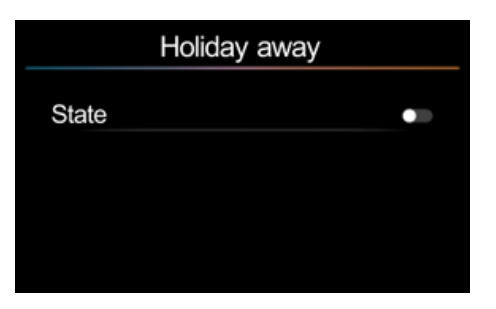

|           | Holiday away |      |  |
|-----------|--------------|------|--|
| State     |              |      |  |
| DHW       |              | 00°C |  |
| Disinfect |              |      |  |
| Heat      |              |      |  |

### 5. 1.2

### Tylusis režimas

Valdiklyje pasirinkite "Tylusis režimas" ir paspauskite **O**, kad įeitumėte į tylaus režimo puslapį. Ši funkcija gali apiriboti kompresoriaus maksimalius dažnius ir ventiliatoriaus greitį, tuo pačiu ir jo skleidžiamą garsą.

Puslapyje "Tylusis režimas" pasirinkite tipą ir paspauskite arba i , kad šį rėžimą ljungtumėte/išjungtumėte. Jei tylus režimas neaktyvus, puslapis atrodo taip, kaip kairėje esantis paveiksliukas.

Puslapyje "Tylus režimas" pasirinkite režimą ir paspauskite 🚺 arba 📐 kad pasirinktumėte kitą lygį tokia tvarka: TYPE1--->TYPE2--->TYPE1.

Tylaus režimo puslapyje pasirinkite "Laikmatis" ir paspauskite arba kad nustatytumėte ljungti/išjungti. Išjungus laikmatį, įrenginys veikia tyliu režimu. Paspausdami ir paspausdami ir paspausdami ir paspausdami ir paspausdami is pasirinkite pradžios laiko valandą / minutę ir pabaigos laiko valandą / minutę, galite pakeisti laiką.

5. 1. 3 Atostogų režimas

Parinkčių puslapyje pasirinkite "Atostogų režimas išvyk" ir paspauskite 🔼.

Atostogų puslapyje pasirinkite BŪKLĖ ir paspauskite darba , kad nustatytumėte ljungta/lšjungta. Jei tylus režimas neaktyvus, puslapis atrodo taip, kaip kairėje pusėje esantis paveikslėlis.

"Atostogų režimas išvyk" puslapyje pasirinkite DHW (karšto vandens paruošimas) ir paspauskite arba išjungtumėte. Puslapyje "Atostogų režimas išvyk" pasirinkite DHW ir paspauskite kad suaktyvintumėte temperatūros nustatymą, jei karšto vandens paruošimo funkcija yra įjungta.

| ŀ         | Holiday away |   |
|-----------|--------------|---|
| State     |              | - |
| DHW       | 30°C         | - |
| Disinfect |              | - |
| Heat      |              |   |

|           | Holiday away |      |   |
|-----------|--------------|------|---|
| State     |              |      |   |
| DHW       |              | 30°C |   |
| Disinfect |              |      | - |
| Heat      |              |      |   |

| Holiday away |      |
|--------------|------|
| Disinfect    | -    |
| Heat         |      |
| TsetAC_HOL   | 25°C |
| Tsetai_HOL   | 10°C |

| Holiday away |            |  |
|--------------|------------|--|
| Heat         | -          |  |
| TsetAC_HOL   | 25°C       |  |
| Tsetai_HOL   | 10°C       |  |
| From         | 01-01-2023 |  |

| Options      |  |
|--------------|--|
| ECO mode     |  |
| Silent mode  |  |
| Holiday away |  |
| Holiday home |  |

| Zone1 holiday timer | •          |
|---------------------|------------|
| Zone2 holiday timer | •          |
| From                | 01-01-2023 |
| Util                | 01-01-2023 |

### Holiday home

| Zone1 holiday timer | -          |
|---------------------|------------|
| Zone2 holiday timer | •          |
| From                | 01-01-2023 |
| Util                | 01-01-2023 |

Atostogų puslapyje galite pasirinkti funkciją "Disinfect" ir paspauskite siparba > , kad įjungtumėte ir išjungtumėte šią funkciją.

Puslapyje "Atostogų rež išvyk" pasirinkite šildymą ir paspauskite 🥣 arba | , kad nustatytumėte Jjungta/Išjungta

Puslapyje "Atostogų režimas išvyk" TsetAC\_HOLD reiškia vandens temperatūros nustatymą, o Tsetai\_HOL – kambario temperatūros nustatymą. Pasirinkite TsetAC\_HOL ir paspauskite arba, kad nustatytumėte temperatūrą.

Pasirinkite Tsetai\_HOL ir paspauskite arba >, kad nustatytumėte temperatūrą

Puslapyje "Atostogu režimas išvyk" pasirinkite Nuo ir paspauskite o, kad nustatytumėte funkcijos pradžios datą. Šiame puslapyje pasirinkite iki ir paspauskite o, kad nustatytumėte funkcijos pabaigos datą. Paspauskite arba , kad pasirinktumėte dieną/mėnesį/metus, o arba , kad nustatytumėte datą.

5. 1.4

### Atostogų namai

Parinkčių puslapyje pasirinkite "Atostogų rež namie" ir paspauskite 🤍 ,kad patektumėte į nustatymus.

Valdiklio pagrindiniame puslapyje pasirinkite ZONA1 atostogų laikmatį arba ZONA2 atostogų laikmatį ir paspauskite arba, kad įjungtumėte/išjungtumėte. 2 zonų atostogų laikmatis pasirodo tik tada, kai įjungta DOUBLE ZONE (dviguba zona)

"Atostogų rež namie" pagrindiniame puslapyje pasirinkite nuo ir paspauskite , kad nustatytumėte pradžios datą. Pagrindiniame puslapyje pasirinkite iki ir paspauskite O, kad nustatytumėte pabaigos datą. Paspauskite Arba , kad pasirinktumėte dieną/mėnesį/metus, ir Arba , kad nustatytumėte datą.

| Timer |             |   |
|-------|-------------|---|
| 01    | 00:00-00:00 | • |
| 02    | 00:00-00:00 | • |
| 03    | 00:00-00:00 | • |
| 04    | 00:00-00:00 | • |

| Set         |
|-------------|
| 00:00-00:00 |
|             |
| •           |
|             |

| S       | et          |
|---------|-------------|
| Timer   | 00:00-00:00 |
| AC      | -           |
| AC mode | Heat ►      |
| AC temp | 25°C        |

| Se       | et          |
|----------|-------------|
| Timer    | 00:00-00:00 |
| AC       | •           |
| DHW      | _           |
| DHW temp | 55°C        |

| Options       |   |
|---------------|---|
| Silent mode   |   |
| Holiday away  |   |
| Holiday home  |   |
| Floor preheat | • |

| Options       |   |
|---------------|---|
| Holiday away  |   |
| Holiday home  |   |
| Floor preheat | • |
| Floor drying  | • |

| Options      |       |
|--------------|-------|
| Floor drying | •     |
| Auto reload  |       |
| Wlan config  |       |
| L_Limit      | 25A 💿 |

"Atostogų rež namie" pagrindiniame puslapyje pasirinkite ZONA1 atostogų laikmatį ir paspauskite o kad patektumėte į ZONA1 laikmačio puslapį. Pasirinkite "Laikmatis" ir paspauskite o arba kad nustatytumėte jjungimą/išjungimą, pasirinkite "Laikmatis" ir paspauskite o, kad nustatytumėte puslapį

Nustatymų puslapyje pasirinkite Laikmatis ir paspauskite O, kad suaktyvintumėte pradžios ir pabaigos laiko nustatymą. Paspauskite arba s kad pasirinktumėte valandą/minutę, o arba kad nustatytumėte laiką.

Nustatymų puslapyje pasirinkite AC (šilumos siurblys) ir paspauskite arba , kad nustatytumėte ljungti/lšjungti. Nustatymų puslapyje pasirinkite AC ir paspauskite arba , kad pasirinktumėte režimą tokia tvarka: Šildymas---> Vėsinimas---> Šildymas. Nustatymų puslapyje pasirinkite AC temp ir paspauskite arba , kad nustatytumėte temperatūrą.

Nustatymų puslapyje pasirinkite DHW (karšto vandens ruošimas) ir paspauskite arba, kad nustatytumėte ljungta/lšjungta. Nustatymų puslapyje pasirinkite DHW temp ir paspauskite arba, kad nustatytumėte vandens temperatūrą.

5. 1. 5 **Grindų pašildymas** Parinkčių puslapyje pasirinkite Grindų šildymas ir paspauskite < arba > , kad nustatytumėte Įjungta/lšjungta

### Grindų džiovinimas

5. 1.6

5. 1.7

Parinkčių puslapyje pasirinkite grindų džiovinimą ir paspauskite 🥌 arba 😕 , kad nustatytumėte ljungta/lšjungta

Automatinis perkrovimas

Parinkčių puslapyje pasirinkite Automatinis įkėlimas iš naujo ir paspauskite < arba 🦻 , kad nustatytumėte Įjungta/lšjungta

| Options      |       |  |
|--------------|-------|--|
| Floor drying | •     |  |
| Auto reload  | •     |  |
| Wlan config  |       |  |
| L_Limit      | 25A 🔍 |  |

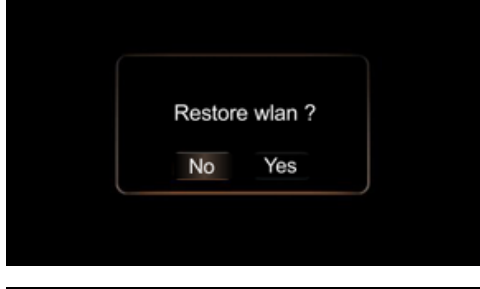

| Options      |   |
|--------------|---|
| Floor drying | • |
| Auto reload  | • |
| Wlan config  |   |
| Modbus       |   |

| Modbus       |          |  |
|--------------|----------|--|
| Slave ID     | 1        |  |
| Baud rate    | 9600Bd 🕨 |  |
| Parity check | Even 🕨   |  |

| Options     |       |  |
|-------------|-------|--|
| Auto reload | •     |  |
| Wlan config |       |  |
| Modbus      |       |  |
| I_Limit 2   | 25A 🔍 |  |

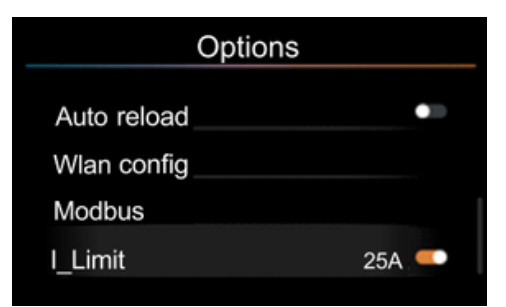

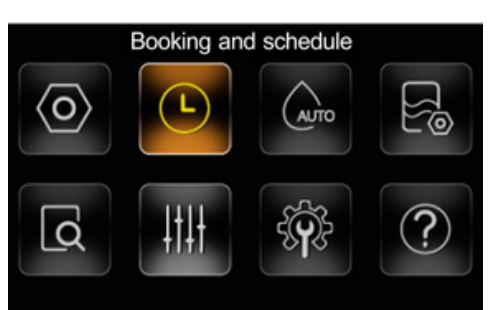

### 5. 1.8

### Wlan konfigūracija

Laidinis valdiklis realizuoja intelektualų valdymą su įmontuotu moduliu, kuris gauna valdymo signalą iš APP'so. Wlan įranga prijungta įprastai, parinkčių puslapyje pasirinkite Wlan config ir paspauskite **O**, kad įeitumėte į Wlan Config

Paspauskite 🧹 arba 🚬, kad pasirinktumėte Taip/Ne. Pasirinkite Taip, kad iš naujo nustatytumėte Wlan.

5. 1. 9 **Modbus** Puslapyje Parinktys pasirinkite Modbus ir paspauskite O, kad patektumėte į Modbus puslapį

Modbus puslapyje pasirinkite Slave ID ir paspauskite < arba ≥ , kad jį nustatytumėte. Puslapyje Modbus pasirinkite sparta ir paspauskite < arba <> , kad jį nustatytumėte. Puslapyje "Modbus" pasirinkite Suderin tikrinim ir paspauskite <a href="https://www.arbauckite-complexity-style-complexity-complexity-c

5. 1. 10 I\_Limit
 Parinkčių puslapyje pasirinkite I\_Limit (elektros srovės ribojimas) ir paspauskite ≤ arba > , kad nustatytumėte ljungta/lšjungta

Parinkčių puslapyje pasirinkite I\_Limit ir paspauskite . , kad suaktyvintumėte srovės ribojimo nustatymą, jei I\_Limit yra Jjungta

### 5.2

Užsakymas ir tvarkaraštis

Meniu puslapyje pasirinkite "Užsakymas ir tvarkaraštis" ir paspauskite 💽 , kad patektumėte į puslapį "Užsakymas ir tvarkaraštis"

### Booking and schedule

| Zone1 and DHW |      |
|---------------|------|
| Zone2         |      |
| Clear alL     | Done |
|               |      |

### Zone1 and DHW

| Temp booking |   |
|--------------|---|
| Time booking | • |
| Schedule     | • |
| Add schedule |   |

| Temp booking |   |  |
|--------------|---|--|
| Cool mode    |   |  |
| Heat mode    | • |  |
|              |   |  |

| Zone1 and DHW |
|---------------|
|               |
| Temp booking  |
| Time booking  |
| Schedule      |
| Add schedule  |
|               |

| Time booking |                              |  |
|--------------|------------------------------|--|
| 01           | 00:00-00:00,heat,25°C,55°C 🥌 |  |
| 02           | 00:00-00:00                  |  |
| 03           | 00:00-00:00                  |  |
| 04           | 00:00-00:00                  |  |

|         | Set         |
|---------|-------------|
| Timer   | 00:00-00:00 |
| AC      | -           |
| AC mode | Heat ►      |
| AC temp | 25°C        |

| Set     |             |
|---------|-------------|
| Timer   | 00:00-00:00 |
| AC      | -           |
| AC mode | Heat ►      |
| AC temp | 25°C        |

"Užsakymo ir tvarkaraščio" puslapyje pasirinkite ZONA1 ir DHW arba ZONA2 ir paspauskite  $\square$ , kad nustatytumėte. ZONA2 rodoma tik tada, kai jiungta DOUBLE ZONE.

### 5.2.1

Temperatūros užsakymas Puslapyje ZONA1 ir DHW pasirinkite Temp. užsakymas ir paspauskite kad patektumėte į Temp. užsakymo puslapį.

"Temp užsakymo " puslapyje pasirinkite "Cool mode (vėsinimo režimas)/Heat mode"(šildymo režimas) ir paspauskite O, kad jeitumėte į "Cool mode (vėsinimo režimas)/Heat mode"(šildymo režimas) puslapį.

### 5.2.2 Laiko užsakymas

"Zona1" ir "DHW" puslapyje pasirinkite "Laiko užsakymas" ir paspauskite 🧕 kad jeitumėte j "Laiko užsakymas" puslapį.

"Laiko užsakymas" puslapyje pasirinkite bet kurj ir paspauskite 🚺 , kad jeitumėte į "nustatymų" puslapį. Perjunkite į kitą submeniu paspausdami 🗠 ] arba [ <u>^</u>].

"Nustatymų" puslapyje pasirinkite "Laikmatis" ir paspauskite [ 👩 ], kad nustatytumėte pradžios ir pabaigos laiką. Paspauskite [ 🧹 ] arba [ > ] norėdami pasirinkti valandą/minutę, o [ 🔼 ] arba [ 🖳 ] norėdami nustatyti laiką.

"Nustatymų" puslapyje pasirinkite "AC" (šilumos siurblys) ir paspauskite [ ] arba [ 🔁 ] norėdami nustatyti jjungimą/išjungimą. "Nustatymų" puslapyje pasirinkite "AC mode" ir paspauskite [ 🧹 ] arba [ > ] norėdami pasirinkti "AC" režimą pagal šią tvarką: Šildymas→ Vėsinimas→ Šildymas. "Nustatymai" puslapyje pasirinkite "AC temp" ir paspauskite [ 🥌 ] arba [ 🔛 ] norėdami nustatyti temperatūrą.

|          | Set         |
|----------|-------------|
| Timer    | 00:00-00:00 |
| AC       | •           |
| DHW      | -           |
| DHW temp | 55°C        |

| Schedule list |             |  |  |  |
|---------------|-------------|--|--|--|
| 01            | 00:00-00:00 |  |  |  |
| 02            | 00:00-00:00 |  |  |  |
| 03            | 00:00-00:00 |  |  |  |
| 04            | 00:00-00:00 |  |  |  |

| Change schedule |             |  |  |
|-----------------|-------------|--|--|
| Timer           | 00:00-00:00 |  |  |
| AC              | _           |  |  |
| AC mode         | Heat ►      |  |  |
| AC temp         | <b>25</b> ℃ |  |  |

| Change schedule |     |     |        |     |     |     |  |
|-----------------|-----|-----|--------|-----|-----|-----|--|
| DHV             | V   |     |        |     |     | •   |  |
| Sun             | Mon | Tue | Wed    | Thu | Fri | Sat |  |
| ۲               | ۲   | ۲   |        |     |     |     |  |
|                 |     |     | Delete |     |     |     |  |
|                 |     |     |        |     |     |     |  |
|                 |     |     |        |     |     |     |  |
|                 |     |     |        |     |     |     |  |

| Sure | Sure delete ? |  |  |  |  |  |
|------|---------------|--|--|--|--|--|
| No   | Yes           |  |  |  |  |  |
|      |               |  |  |  |  |  |

|      | Add schedule |     |     |     |        |       |  |  |
|------|--------------|-----|-----|-----|--------|-------|--|--|
| Time | er           |     |     | (   | 00:00- | 00:00 |  |  |
| AC   |              |     |     |     |        | •     |  |  |
| DHV  | V            |     |     |     |        | •     |  |  |
| Sun  | Mon          | Tue | Wed | Thu | Fri    | Sat   |  |  |

| Want to save ?<br>Yes No |             |     |
|--------------------------|-------------|-----|
| Want to save ?<br>Yes No |             |     |
| Want to save ?<br>Yes No |             |     |
| Want to save ?<br>Yes No |             |     |
| Yes No                   | Want to say | ve? |
|                          | Yes         | lo  |
|                          |             |     |

"Nustatyti" puslapyje pasirinkite "DHW" ir paspauskite [ ] arba [ ] norėdami nustatyti įjungimą/išjungimą. "Nustatyti" puslapyje pasirinkite "DHW temp" ir paspauskite [ ] arba [ ] norėdami nustatyti vandens temperatūrą.

## 5. 2.3 **Tvarkaraštis**

"Zona1" ir "DHW" puslapyje pasirinkite "Tvarkaraštis" ir paspauskite [ [], kad įeitumėte į "Tvarkaraštis" sąrašo puslapį.

"Sąrašo" puslapyje pasirinkite bet kurį ir paspauskite [ O ], kad įeitumėte į "Pridėti tvarkaraštį" puslapį.

Pasirinkite "savaitė" ir paspauskite [O] ] norėdami pasirinkti.

Pasirinkite "lštrinti" ir paspauskite [ ], pasirodys šie raginimai. Paspauskite [ ] arba [ ] norėdami pasirinkti "Taip/Ne".

5.2.4

### Pridėti tvarkaraštį

"Zona1" ir "DHW" puslapyje pasirinkite "Pridėti tvarkaraštį" ir paspauskite [ ], kad įeitumėte į "Pridėti tvarkaraštį" puslapį. Nustatymo metodas yra toks pat kaip ir tvarkaraščio nustatymas.

Kai nustatymai bus baigti, pasirinkite "Išsaugoti" paspausdami [ Secondary ], ir paspauskite [ ], po to pasirodys šie raginimai. Pasirinkite "Taip", tada nustatymai bus galiojantys, kitaip jie neįsigalios.

|    | Schedule Sun              |
|----|---------------------------|
| 01 | 00:00-00:00,heat,5°C,36°C |
| 02 | 00:00-00:00,heat,5°C,36°C |
| 03 | 00:00-00:00,heat,5°C,36°C |
| 04 | 00:00-00:00,heat,5°C,36°C |

| Booking and schedule |
|----------------------|
| Zone1 and DHW        |
| Zone2                |
| Clear all            |

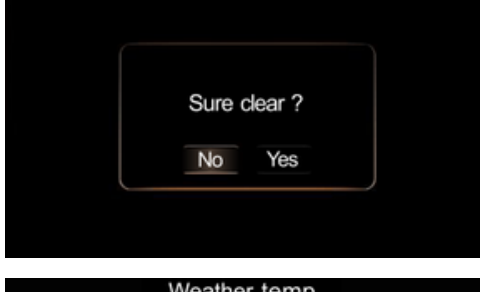

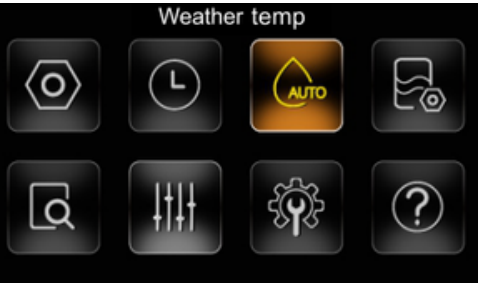

| Weather temp |   |
|--------------|---|
| Zone1        | • |
| Zone2        | • |
| Custom       |   |

### Weather temp

| Zone1 |               |
|-------|---------------|
| Mode  | Type-1 ▶      |
| Timer | 08:00-19:00 🔍 |
| Zone2 | •             |

## Weather temp Mode Custom Timer 08:00-19:00 Zone2 • Custom

"Zona1" ir "DHW" puslapyje pasirinkite "Tvarkarascio sarasas" ir paspauskite [O], kad įeitumėte į "keisti tvarkaraštį" puslapį. "Tvarkarascio patikrinimo" puslapyje perjunkite savaitės tvarkaraštį paspausdami [O] arba [O] . Savaitės tvarkaraštis rodomas pavadinimo juostoje, o puslapis rodomas pagal tvarkaraščio nustatymų turinį.

"Užsakymas ir tvarkaraštis" puslapyje pasirinkite "IŠVALYTI VISKĄ" ir paspauskite [ o norėdami ištrinti visus tvarkaraščius.

Paspauskite [ 🧹 ] arba [ ≽ ] norėdami pasirinkti "Taip/Ne".

### Lauko temperatūra

5.3

"Menu" puslapyje pasirinkite "Lauko temp" ir paspauskite [ O ], kad įeitumėte į "Lauko temp" puslapį.

"Lauko temp" puslapyje pasirinkite "1 zona" ir paspauskite [ \_\_\_\_\_ arba [ \_\_\_\_] norėdami nustatyti įjungimą/išjungimą.

"Lauko temp" puslapyje pasirinkite "Rezimas" ir paspauskite [ arba [ norėdami pasirinkti skirtingą lygį pagal šią tvarką: Tipas-1  $\rightarrow$  Tipas-2  $\rightarrow$  Tipas-3  $\rightarrow$  Tipas-4  $\rightarrow$  Tipas-5  $\rightarrow$  Tipas-6  $\rightarrow$  Tipas-7  $\rightarrow$  Tipas-8  $\rightarrow$  Custom  $\rightarrow$  Tipas-1.

"Custom" galite pritaikyti kreivę pagal savo poreikius.

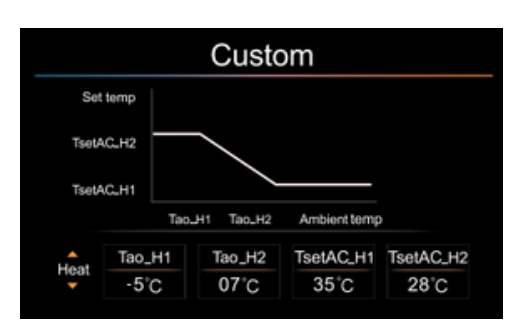

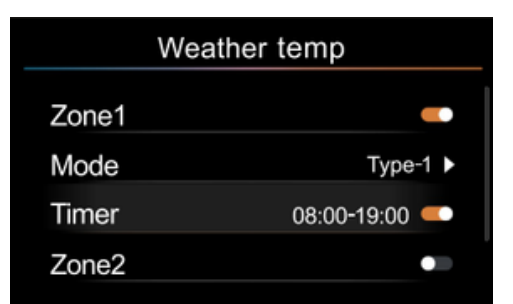

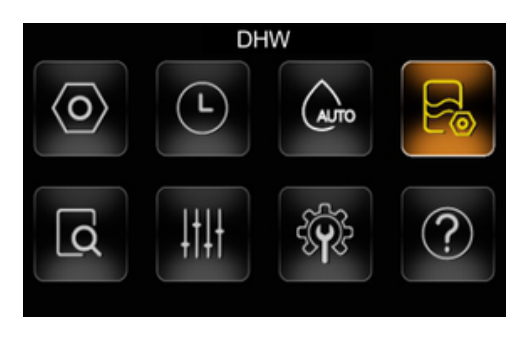

| C         | ЭНW |  |
|-----------|-----|--|
| Disinfect |     |  |
| Fast DHW  | •   |  |
| DHW pump  |     |  |

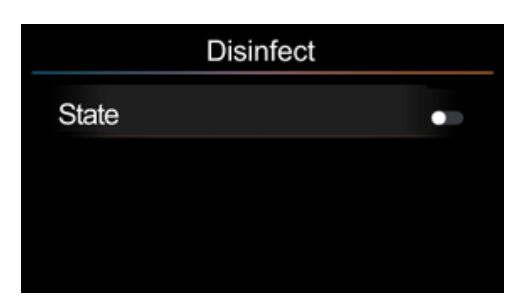

| Disinfect |       |     |     |     |     |       |  |  |
|-----------|-------|-----|-----|-----|-----|-------|--|--|
| State     | State |     |     |     |     |       |  |  |
| Start     | at    |     |     |     |     | 23:00 |  |  |
| Sun       | Mon   | Tue | Wed | Thu | Fri | Sat   |  |  |
|           |       |     |     |     | ۲   |       |  |  |

\*\*Imkime šildymo pavyzdį: TsetAC\_H1 ir TsetAC\_H2 yra nustatyta šildymo temperatūra. Tao\_H1 ir Tao\_H2 yra aplinkos temperatūra šildymui. Vėsinimui atitinkami parametrai yra TsetAC\_C1, TsetAC\_C2, Tao\_C1, Tao\_C2. Jei TsetAC\_H2 < TsetAC\_H1 arba Tao\_H1 > Tao\_H2, sistema automatiškai juos perjungs.

Pvz.: TsetAC\_H1 = 35°C, TsetAC\_H2 = 28°C, Tao\_H1 = -5°C, Tao\_H2 = 7°C. Kai Tao (lauko temperatūra) = 7°C, tada Tset (nustatyta temperatūra) = 28°C. Kai Tao (lauko temperatūra) = -5°C, tada Tset (nustatyta temperatūra) = 35°C. Kai Tao (lauko temperatūra) = -2°C, tada Tset (nustatyta temperatūra) = 33°C. Kai Tao (lauko temperatūra) = 3°C, tada Tset (nustatyta temperatūra) = 30°C.

"Lauko Temp" puslapyje pasirinkite "Laikmatis" ir paspauskite [ < ] arba [ ] norėdami nustatyti įjungimą/išjungimą. Kai "Laikmatis" išjungtas, įrenginys visą laiką veikia "Lauko temp." režimu. Paspaudę [ ] ir paspausdami [ ] arba [ ] galite pasirinkti pradžios ir pabaigos laiką (valandas/minutes), kad pakeistumėte laiką.

### 5. 4 Buitinis karštas vanduo

"Menu" puslapyje pasirinkite "Domestic Hot Water"(buitinis karštas vanduo) ir paspauskite [ ], kad įeitumėte į "Domestic Hot Water" puslapį.

5. 4. 1 **Dezinfekcijos nustatymai** "DHW" puslapyje pasirinkite "Disinfect" ir paspauskite [ 0 ], kad įeitumėte į "Disinfect" puslapį.

"Disinfect" puslapyje pasirinkite "būklė" ir paspauskite [ < ] arba [ > ] norėdami nustatyti įjungimą/išjungimą.

Pasirinkite "pradėti nuo" ir paspauskite [ ], kad pradėtumėte nustatyti laiką. Paspauskite [ ] arba [ ] norėdami pasirinkti valandas/minutes, ir paspauskite [ ] arba [ ] norėdami nustatyti laikrodį. Pasirinkite "savaitę" ir paspauskite [ ], kad pasirinktumėte kokio grafiko norite.

|           | DHW |   |
|-----------|-----|---|
| Disinfect |     |   |
| Fast DHW  |     | - |
| DHW pump  |     |   |
|           |     |   |

| DHW pump    |       |
|-------------|-------|
| 01 Start at | 00:00 |
| 02 Start at | 00:00 |
| 03 Start at | 00:00 |
| 04 Start at | 00:00 |

| DHW pump    |       |
|-------------|-------|
| 01 Start at | 00:00 |
| 02 Start at | 00:00 |
| 03 Start at | 00:00 |
| 04 Start at | 00:00 |
|             | 00100 |

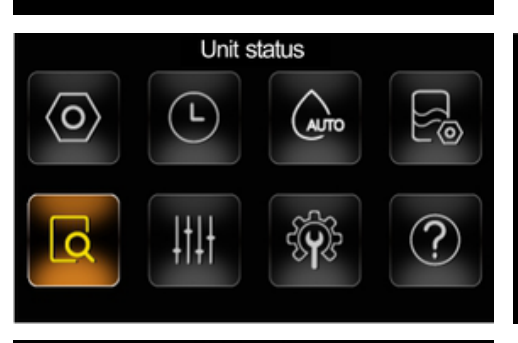

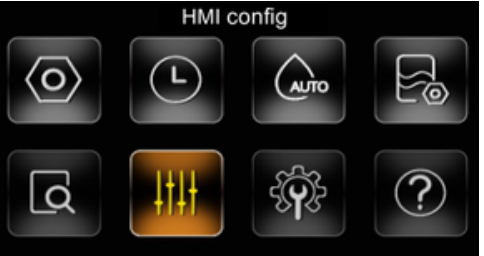

### HMI config

| Clock         | 20:57:10   |
|---------------|------------|
| Date          | 22-08-2023 |
| Language      | English    |
| 12-hour clock | •          |

### HMI config

| Clock         | 20:57:10   |
|---------------|------------|
| Date          | 22-08-2023 |
| Language      | English    |
| 12-hour clock | •          |

### 5. 4.2

### Greitas DHW nustatymas

"DHW" puslapyje pasirinkite "Greitas DHW" ir paspauskite [ ] arba [ ] norėdami nustatyti įjungimą/išjungimą.

"DHW" puslapyje pasirinkite "DHW siurblys" ir paspauskite [ 0], kad įeitumėte į "DHW siurblys" puslapį.

Pasirinkite "Pradėti nuo" ir paspauskite [ ], kad suaktyvintumėte pradžios laiko nustatymą, tada paspauskite [ ] arba [ ] norėdami pasirinkti valandas/minutes, ir paspauskite [ ] arba [ ], kad pakeistumėte laikrodžio skaičių.

| <ul> <li>Unit status #00 ▶</li> </ul> |     |
|---------------------------------------|-----|
| MV1_1 state                           | OFF |
| MV1_2 state                           | ON  |
| MV2 state                             | ON  |
| MV3_1 state                           | OFF |

5. 5 Dabartinė būsena
"MENU" puslapyje pasirinkite "dabartinė
būsena" ir paspauskite [O], kad
įeitumėte į "Dabartinė būsena" puslapį.

5.6

### HMI Konfigūracija

"Menu" puslapyje pasirinkite "HMI konfig" ir paspauskite [00], kad įeitumėte į "HMI konfig" puslapį.

### 5. 6. 1 Laikrodis

"HMI konfig" puslapyje pasirinkite "Laikrodis" ir paspauskite [<sup>O</sup>], kad nustatytumėte laiką. Paspauskite [<sup>S</sup>] arba [<sup>S</sup>] norėdami pasirinkti valandą/minutę/sekundę, ir paspauskite [<sup>S</sup>] arba [<sup>S</sup>], kad nustatytumėte laikrodį.

### 5. 6. 2 **Data**

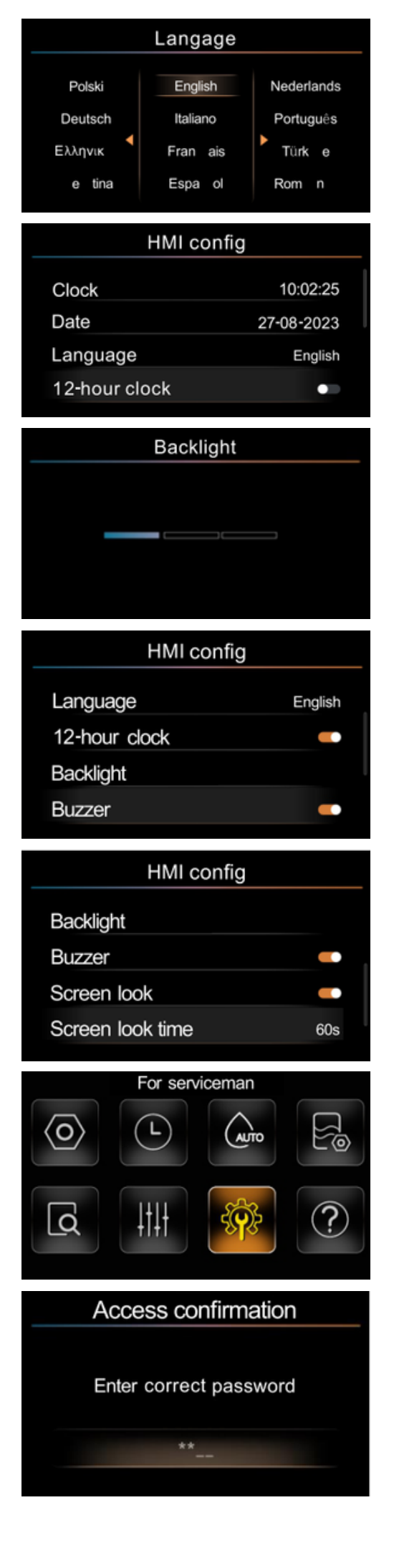

## 5. 6. 3 Kalba

5.6.4

5.6.6

"HMI konfig" puslapyje pasirinkite "kalba" ir paspauskite [ < ], [ > ], [ > ], arba [ \_ ], kad pasirinktumėte kitą kalbą.

### 12 valandų laikrodis

"HMI konfig" puslapyje pasirinkite "12 valandų laikrodis" ir paspauskite [ <a>arba [ >] norėdami nustatyti įjungimą/išjungimą.

# 5. 6. 5 **Fono Apšvietimas** "HMI konfig" puslapyje pasirinkite "Apšvietimas" ir paspauskite [<sup>0</sup>], kad

įeitumėte į "Apšvietimas" puslapį. "Apšvietimas" puslapyje paspauskite [

## 5. 6. 6Garso signalas

"HMI config" puslapyje pasirinkite "Garso signalas" ir paspauskite [<\_\_] arba > ] norėdami įjungti arba išjungti garsą

## "HMI konfig" puslapyje pasirinkite "Ekrano užraktas" ir paspauskite [ ] arba []] norėdami nustatyti įjungimą/išjungimą. "HMI konfig" puslapyje pasirinkite "ekrano užr laikas" ir paspauskite []] arba []] norėdami nustatyti laiką. Laiko diapazonas yra 10–120 sekundžių (numatytasis 60 s).

### Techniniam specialistui

"Menu" puslapyje pasirinkite "For Serviceman" ir paspauskite [

Norint patekti į "For Serviceman" puslapį, reikia slaptažodžio, ir tai skirta tik techniniam specialistui.

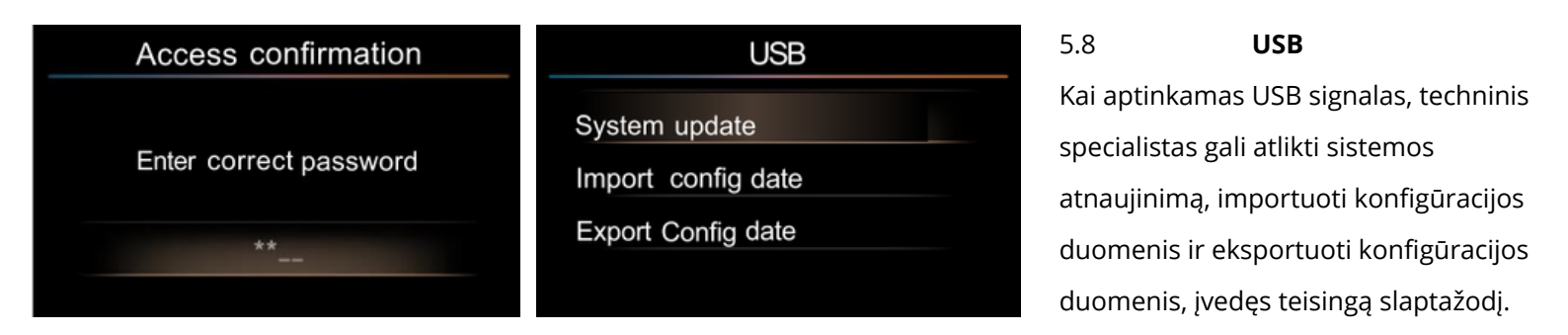

### WIFI modulio instrukcijų vadovas

1. ARV WIFI modulio konfigūracija

1.1 Programėlės atsisiuntimas

Mobilusis įrenginys nuskenuokite toliau pateiktą dvimatį kodą, kad atsisiųstumėte programėlę, arba ieškokite "AC Freedom" programėlių parduotuvėse "APP STORE" ir "Google Store".

Pastaba: Jei jūsų programėlės versija nėra 2.0 ar aukštesnė, prieš tęsdami įrenginio tinklo konfigūraciją atnaujinkite programėlę.

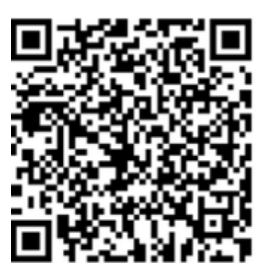

### 1.3 Programėlės konfigūracija

a) įrenginio atstatymas: patvirtinkite, pasirinkę "OPTIONS" laidinio valdiklio "Menu" skiltyje, pasirinkite "WLAN CONFIG" ir patvirtinkite, o tada dar kartą patvirtinkite, kai pasirodys iškylantis langas;

b) Prijunkite mobilųjį telefoną prie belaidžio tinklo, atidarykite programėlę, spustelėkite "Add Device", pasirinkite "Heat Pump" ir pradėkite pridėjimą;

c) Prijunkite mobilųjį telefoną prie WLAN "AC-xxxx" (xxxx sudaro atsitiktinai sugeneruotos raidės ir skaičiai) ir grįžkite į programėlę;

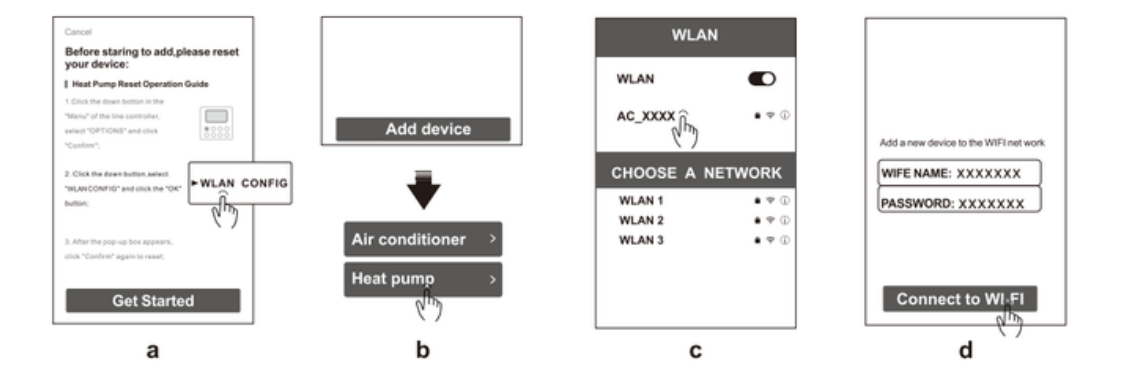

d) Įveskite belaidžio tinklo slaptažodį ir spustelėkite "Connect to Wi-Fi"

("Android" ir "iOS" telefonai turi skirtingas veiksmų sekas, kaip nurodyta punktuose c ir d, konkreti situacija priklauso nuo programėlės rodymo)

Pastaba: Jei konfigūracija nepavyksta arba pakeitėte belaidžio maršrutizatoriaus slaptažodį, turite iš naujo nustatyti WIFI modulį, kad būtų galima iš naujo prisijungti: pakartokite aukščiau nurodytus veiksmus programėlės konfigūravimui.

2. AC valdymas

2.1 Nuotolinis valdymas naudojant belaidį maršrutizatorių

Kai belaidis maršrutizatorius yra prijungtas prie interneto, suaktyvinus GPRS mobiliajame įrenginyje, bus įjungtas nuotolinis įrenginių valdymas.

2.2 Dėl kitų instrukcijų prašome kreiptis į "HELP" skiltį programėlėje.

Modbus

- 1. Modbus įvadas
- 2. Produktas gali būti naudojamas BMS sistemai per Modbus RTU protokolą. Gali būti pasirinktas 255 Slave ID. Per šliuzą į vidinį įrenginį galima siųsti iki 1 milijono valdymo komandų, įsitikinkite, kad neviršijate šios ribos.
- 3. Signalo prievadas
- 4. Dviejų branduolių signalo laidai (ekranuoti) turi būti prijungti prie šliuzo RS485 ir centrinio valdiklio arba BMS sistemos.
- 5. Pastaba: maitinimo kabelis ir šliuzo komunikacijos kabelis turi būti klojami atskirai. Priešingu atveju šliuzas gali būti sugadintas.
- 6. Apsauga nuo trukdžių Varžų derinimo nustatymas
- 7. Norint pašalinti signalo atspindį, kurį sukelia impedanso neatitikimas ar signalo nutrūkimas tolimojo ryšio metu, kai ryšio atstumas viršija 300 metrų, turi būti nustatyta galinė derinimo varža. Tai reiškia, kad derinimo varža turi būti pridėta prie abiejų RS485 komunikacijos galų, kad tinklas būtų tinkamai prijungtas.
- 8. Funkcijos kodas
- 9. Toliau pateikiami palaikomi funkcijos kodai. Jei gaunamas funkcijos kodas, kuris nėra šiame sąraše, jis bus laikomas neteisėtu funkcijos kodu, ir bus grąžintas klaidos kodas.

| Function code Definition |                                  | Broadcast |
|--------------------------|----------------------------------|-----------|
| 0×03(03)                 | Read holding register            | /         |
| 0×06(06)                 | Preset single holding register   | Support   |
| 0×10(16)                 | Preset multiple holding register | Support   |

| Address | Content                            | Access<br>type(W/R) | Definition                                                                                                    | Туре           | Unit  |
|---------|------------------------------------|---------------------|----------------------------------------------------------------------------------------------------|----------------|-------|
| 0       | Indoor unit<br>ON/OFF setting      | W/R                 | 0:OFF, 1:ON                                                                                                    | Signed<br>word | /     |
| 1       | Indoor unit<br>running mode        | W/R                 | 0: Auto, 1: cooling,<br>4: heating                                                                                                  | Signed<br>word | 1     |
| 2       | Indoor unit setting<br>temperature | W/R                 | cooling: [5,25] °C,<br>heating: [25,80] °C                                                                                          | Signed<br>word | 0.1°C |
| 3       | Hot water<br>ON/OFF setting        | W/R                 | 0:OFF, 1:ON                                                                                                    | Signed<br>word | /     |
| 4       | Hot water setting<br>temperature   | W/R                 | [30,75]°C                                                                                                    | Signed<br>word | 0.1°C |
| 5       | ECO mode                           | W/R                 | 0: Cancel ECO<br>1: ECO mode1<br><br>9: ECO mode9                                                                                   | Signed<br>word | /     |
| 6       | Weather temp                       | W/R                 | 0: cancel automatic<br>water temperature<br>1: Automatic water<br>temperature mode1<br><br>9: Automatic water<br>temperature mode 9 | Signed<br>word | 1     |

| Address | Content                   | Access<br>type(W/R) | Definition                                                      | Туре           | Unit  |
|---------|---------------------------|---------------------|-----------------------------------------------------------------|----------------|-------|
| 7       | DHW Pump                  | W/R                 | 1:ON(after opening<br>the water module<br>automatically closes) | Signed<br>word | 1     |
| 8       | Fast DHW                  | W/R                 | 0:OFF, 1:ON                                                     | Signed<br>word | /     |
| 9       | Disinfect                 | W/R                 | 1:ON(After opening<br>the water module<br>automatically closes) | Signed word    | 1     |
| 10      | Air purge                 | W/R                 | 0:OFF, 1:ON                                                     | Signed<br>word | 1     |
| 11      | Floor drying              | W/R                 | 0:OFF, 1:ON                                                     | Signed<br>word | 1     |
| 12      | Floor preheat             | W/R                 | 0:OFF, 1:ON                                                     | Signed<br>word | /     |
| 13      | Silent mode               | W/R                 | 0:OFF, 1:type-1,<br>2:type-2                                    | Signed<br>word | 1     |
| 14      | Zone1 Room<br>temp set    | W/R                 | Cooling/heating:<br>[16,32]°C                                   | Signed<br>word | 0.1°C |
| 15      | Zone2 heat mode<br>ON/OFF | W/R                 | 0:OFF, 1:ON                                                     | Signed<br>word | /     |

| Address | Content                                   | Access<br>type(W/R) | Definition                                                                                                    | Туре           | Unit  |
|---------|-------------------------------------------|---------------------|----------------------------------------------------------------------------------------------------|----------------|-------|
| 16      | Zone2 heating<br>target water<br>temp set | W/R                 | [25,45] °C                                                                                                    | Signed word    | 0.1°C |
| 17      | Zone2 ECO                                 | W/R                 | 0: Cancel ECO<br>1: ECO mode1<br><br>9: ECO mode9                                                                                | Signed<br>word | /     |
| 18      | Zone2 room<br>temp set                    | W/R                 | Cooling/heating:<br>[16,32] <sup>°</sup> C                                                                                       | Signed word    | 0.1°C |
| 19      | Weather temp<br>mode (Zone2)              | W/R                 | 0:cancel automatic<br>water temperature<br>1:Automatic water<br>temperature mode1<br><br>8:Automatic water<br>temperature mode 8 | Signed<br>word | 1     |
| 20      | I_LIMIT                                   | W/R                 | 0:OFF, 1:ON                                                                                                    | Signed<br>word | /     |
| 21      | I_LIMIT SET                               | W/R                 | [0-50]A                                                                                                    | Signed word    | 1A    |

| Address | Content             | Access<br>type(W/R) | Definition                                      | Туре           | Unit   |
|---------|---------------------|---------------------|-------------------------------------------------|----------------|--------|
| 40      | ODU CAP             | R                   | 1                                               | Signed<br>word | 100W   |
| 41      | ODU operate<br>mode | R                   | 0:stop, 1:Cooling,<br>2:heating,<br>3:hot water | Signed<br>word | 1      |
| 42      | Comp frequency      | R                   | 1                                               | Signed<br>word | 0.1rps |
| 43      | Fan speed           | R                   | 1                                               | Signed<br>word | 1rpm   |
| 44      | Expansion valve     | R                   | 1                                               | Signed<br>word | 1pls   |
| 45      | Comp current        | R                   | /                                               | Signed<br>word | 0.1A   |
| 46      | Target frequency    | R                   | 1                                               | Signed<br>word | 0.1rps |
| 47      | DC bus voltage      | R                   | 1                                               | Signed word    | 1V     |
| 48      | INV input current   | R                   | 1                                               | Signed<br>word | 0.1A   |

| Address | Content         | Access<br>type(W/R) | Definition  | Туре           | Unit  |
|---------|-----------------|---------------------|-------------|----------------|-------|
| 49      | INV module temp | R                   | /           | Signed<br>word | 0.1°C |
| 50      | Suction temp    | R                   | 1           | Signed<br>word | 0.1°C |
| 51      | Discharge temp  | R                   | 1           | Signed<br>word | 0.1°C |
| 52      | Exchanger temp  | R                   | /           | Signed<br>word | 0.1°C |
| 53      | Outdoor temp    | R                   | 1           | Signed<br>word | 0.1°C |
| 54      | Comp pressure   | R                   | 1           | Signed<br>word | 1kpa  |
| 55      | MV1_1           | R                   | 0:OFF, 1:ON | Signed<br>word | 1     |
| 56      | MV1_2           | R                   | 0:OFF, 1:ON | Signed<br>word | 1     |
| 57      | MV2             | R                   | 0:OFF, 1:ON | Signed<br>word | 1     |
| 58      | pump-l          | R                   | 0:OFF, 1:ON | Signed<br>word | 1     |

| Address | Content               | Access<br>type(W/R) | Definition  | Туре           | Unit  |
|---------|-----------------------|---------------------|-------------|----------------|-------|
| 59      | pump-O                | R                   | 0:OFF, 1:ON | Signed<br>word | /     |
| 60      | pump-D                | R                   | 0:OFF, 1:ON | Signed<br>word | 1     |
| 61      | Pipe backup<br>heater | R                   | 0:OFF, 1:ON | Signed<br>word | /     |
| 62      | Tank backup<br>heater | R                   | 0:OFF, 1:ON | Signed<br>word | /     |
| 63      | Two_B                 | R                   | 1           | Signed<br>word | 0.1°C |
| 64      | Plate w - in temp     | R                   | /           | Signed<br>word | 0.1°C |
| 65      | Plate w - out temp    | R                   | /           | Signed<br>word | 0.1°C |
| 66      | Water tank temp       | R                   | 1           | Signed<br>word | 0.1°C |
| 67      | Plate F - OUT<br>temp | R                   | /           | Signed<br>word | 0.1°C |
| 68      | Plate F - IN temp     | R                   | 1           | Signed<br>word | 0.1°C |

| Address | Content              | Access<br>type(W/R) | Definition                                                                                             | Туре           | Unit  |
|---------|----------------------|---------------------|----------------------------------------------------------------------------------------------------|----------------|-------|
| 69      | Room temp<br>(zone1) | R                   | 1                                                                                                    | Signed<br>word | 0.1°C |
| 70      | ODU error code       | R                   | [0,255]. For<br>example,0×A1<br>indicates that A1 is<br>faulty.<br>Communication<br>data B corresponds | Signed<br>word | 1     |
| 71      | IDU error code       | R                   | to display<br>character H<br>Communication<br>data D corresponds<br>to display<br>character J          | Signed<br>word | 1     |
| 72      | ODU software         | R                   | BCD code, 0x10                                                                                         | Signed<br>word | 1     |
| 73      | IDU software         | R                   | indicates V1.0                                                                                         | Signed<br>word | 1     |

| Address | Content                           | Access<br>type(W/R) | Definition                                | Туре             | Unit     |
|---------|-----------------------------------|---------------------|-------------------------------------------|------------------|----------|
| 83      | Buffer tank 1 temp                | R                   | Current buffer<br>tank 1 temp             | Signed<br>word   | 0.1°C    |
| 84      | Floor heating<br>inlet water temp | R                   | Current floor heating<br>inlet water temp | Signed<br>word   | 0.1°C    |
| 85      | Solar temp                        | R                   | Current water flow                        | Signed<br>word   | 0.1°C    |
| 86      | Water flow                        | R                   | Current water flow                        | Signed<br>word   | 0.01m³/h |
| 87      | Total power<br>consum of today    | R                   | Total power<br>consum of today            | Unsigned<br>Word | 1KWh     |
| 88      | Defrost                           | R                   | 0: NON-defrost,<br>1: defrosting          | Signed<br>word   | /        |
| 89      | Chassis heater                    | R                   | 0:OFF, 1:ON                               | Signed<br>word   | /        |
| 90      | Wired controller<br>software      | R                   | Current version                           | Signed<br>word   | /        |
| 91      | Unit capacity                     | R                   | Current unit<br>capacity                  | Unsigned<br>Word | 0.01kW   |
| 92      | Average unit<br>capacity of 1h    | R                   | Current average<br>unit capacity of 1h    | Unsigned<br>Word | 0.01kW   |

| Address | Content                     | Access<br>type(W/R) | Definition                                  | Туре           | Unit  |
|---------|-----------------------------|---------------------|---------------------------------------------|----------------|-------|
| 74      | MV3_1                       | R                   | 0:OFF, 1:ON                                 | Signed<br>word | 1     |
| 75      | MV3_2                       | R                   | 0:OFF, 1:ON                                 | Signed<br>word | 1     |
| 76      | PUMP - M                    | R                   | 0:OFF, 1:ON                                 | Signed<br>word | 1     |
| 77      | PUMP - S                    | R                   | 0:OFF, 1:ON                                 | Signed<br>word | 1     |
| 78      | Plate E - heater            | R                   | 0:OFF, 1:ON                                 | Signed<br>word | 1     |
| 79      | ET E - heater               | R                   | 0:OFF, 1:ON                                 | Signed<br>word | 1     |
| 80      | GAS                         | R                   | 0:OFF, 1:ON                                 | Signed<br>word | 1     |
| 81      | Target water<br>temp(Zone1) | R                   | Main zone current<br>target water temp      | Signed<br>word | 0.1°C |
| 82      | Target water temp (Zone2)   | R                   | Second zone<br>current target<br>water temp | Signed word    | 0.1°C |

| Address | Content                  | Access<br>type(W/R) | Definition                     | Туре             | Unit   |
|---------|--------------------------|---------------------|--------------------------------|------------------|--------|
| 93      | power                    | R                   | Current power                  | Unsigned<br>Word | 0.01kW |
| 94      | Average power<br>of 1h   | R                   | Current average<br>power of 1h | Unsigned<br>Word | 0.01kW |
| 95      | сор                      | R                   | Current cop                    | Unsigned<br>Word | 0.01   |
| 96      | Average cop of 1h        | R                   | Current Average<br>cop of 1h   | Unsigned<br>Word | 0.01   |
| 97      | Room temp<br>(Zone2)     | R                   | /                              | Signed<br>word   | 0.1°C  |
| 98      | Current limit<br>percent | R                   | [0,100]%                       | Unsigned<br>Word | 1      |
| 99      | COMP RUN TIME            | R                   | /                              | Unsigned<br>Word | 1min   |
| 100     | Buffer tank2 temp        | R                   | Current buffer<br>tank2 temp   | Signed<br>word   | 0.1°C  |
| 200     | DHW mode                 | W/R                 | 0:OFF, 1:ON                    | Signed<br>word   | 1      |
| 201     | Disinfect                | W/R                 | 0:OFF, 1:ON                    | Signed<br>word   | /      |

| Address | Content              | Access<br>type(W/R) | Definition  | Туре           | Unit  |
|---------|----------------------|---------------------|-------------|----------------|-------|
| 202     | DHW priority         | W/R                 | 0:OFF, 1:ON | Signed<br>word | 1     |
| 203     | DHW pump             | W/R                 | 0:OFF, 1:ON | Signed<br>word | 1     |
| 204     | Tao_DHWMAX           | W/R                 | [35,43] °C  | Signed<br>word | 1°C   |
| 205     | Tao_DHWMIN           | W/R                 | [-25,5]°C   | Signed<br>word | 1°C   |
| 206     | Twt_DI               | W/R                 | [60,70]°C   | Signed<br>word | 1°C   |
| 207     | t_TBH_DELAY          | W/R                 | [0,240] min | Signed<br>word | 1min  |
| 208     | t_DI_HIGHTEMP        | W/R                 | [5,60]min   | Signed<br>word | 1min  |
| 209     | t_DI_MAX             | W/R                 | [90,300]min | Signed<br>word | 10min |
| 210     | t_DHWHP_<br>RESTRICT | W/R                 | [10,600]min | Signed<br>word | 10min |
| 211     | t_DHWHP_max          | W/R                 | [10,600]min | Signed<br>word | 10min |

| Address | Content             | Access<br>type(W/R) | Definition             | Туре           | Unit |
|---------|---------------------|---------------------|------------------------|----------------|------|
| 222     | ZONE1<br>C_EMISSION | W/R                 | 1:RAD, 2:FLH,<br>3:FCU | Signed<br>word | /    |
| 223     | ZONE2<br>C_EMISSION | W/R                 | 1:RAD, 2:FLH,<br>3:FCU | Signed<br>word | 1    |
| 224     | HEAT MODE           | W/R                 | 0:OFF, 1:ON            | Signed<br>word | 1    |
| 225     | Tao_HMAX            | W/R                 | [20,35] °C             | Signed<br>word | 1°C  |
| 226     | Tao_HMIN            | W/R                 | [-25,15]°C             | Signed<br>word | 1°C  |
| 227     | TsetAC_H1           | W/R                 | [25,60] °C             | Signed<br>word | 1°C  |
| 228     | TsetAC_H2           | W/R                 | [25,60] °C             | Signed<br>word | 1°C  |
| 229     | Tao_H1              | W/R                 | [-25,35]°C             | Signed<br>word | 1°C  |
| 230     | Tao_H2              | W/R                 | [-25,35] °C            | Signed<br>word | 1°C  |
| 231     | dTSH-OFF            | W/R                 | [2,10] °C              | Signed<br>word | 1°C  |

| Address | Content      | Access<br>type(W/R) | Definition  | Туре           | Unit |
|---------|--------------|---------------------|-------------|----------------|------|
| 242     | dTSDHW_ON    | W/R                 | [2,10]°C    | Signed<br>word | 1°C  |
| 243     | Tao_IBH_ON   | W/R                 | [-15,10]°C  | Signed<br>word | 1°C  |
| 244     | Tao_TBH_ON   | W/R                 | [-5,20]°C   | Signed<br>word | 1°C  |
| 245     | Tao_AHS_ON   | W/R                 | [-25,10]°C  | Signed<br>word | 1°C  |
| 246     | t_IBH_DELAY  | W/R                 | [15,120]min | Signed<br>word | 5min |
| 247     | t_AHS_DELAY  | W/R                 | [5,120]min  | Signed<br>word | 5min |
| 248     | dTwi_FLH_ON  | W/R                 | [2,10]°C    | Signed<br>word | 1°C  |
| 249     | dTwi_FLH_OFF | W/R                 | [-10,-2]°C  | Signed<br>word | 1°C  |
| 250     | Tset_FLH     | W/R                 | [30,35]°C   | Signed<br>word | 1°C  |
| 251     | Two_H_H.A    | W/R                 | [25,35]°C   | Signed<br>word | 1°C  |

| Address | Content              | Access<br>type(W/R) | Definition  | Туре           | Unit |
|---------|----------------------|---------------------|-------------|----------------|------|
| 212     | DHW PUMP<br>RUN TIME | W/R                 | [5,120] min | Signed<br>word | 5min |
| 213     | COOL MODE            | W/R                 | 0:OFF, 1:ON | Signed<br>word | /    |
| 214     | TAO_CMAX             | W/R                 | [35,60] °C  | Signed<br>word | 1°C  |
| 215     | TAO_CMIN             | W/R                 | [-5,25] °C  | Signed<br>word | 1°C  |
| 216     | Tset AC_C1           | W/R                 | [5,25]°C    | Signed<br>word | 1°C  |
| 217     | Tset AC_C2           | W/R                 | [5,25]°C    | Signed<br>word | 1°C  |
| 218     | Tao_C1               | W/R                 | [-5,46]°C   | Signed<br>word | 1°C  |
| 219     | Tao_C2               | W/R                 | [-5,46]°C   | Signed<br>word | 1°C  |
| 220     | dTSC-OFF             | W/R                 | [2,10] °C   | Signed<br>word | 1°C  |
| 221     | dTSC-ON              | W/R                 | [2,10]°C    | Signed<br>word | 1°C  |

| Address | Content              | Access<br>type(W/R) | Definition             | Туре           | Unit |
|---------|----------------------|---------------------|------------------------|----------------|------|
| 232     | dTSH-ON              | W/R                 | [0,10]°C               | Signed<br>word | 1°C  |
| 233     | ZONE1<br>H_EMISSION  | W/R                 | 1:RAD, 2:FLH,<br>3:FCU | Signed<br>word | /    |
| 234     | ZONE2<br>H_EMISSION  | W/R                 | 1:RAD, 2:FLH,<br>3:FCU | Signed<br>word | /    |
| 235     | Tao_AUTOCMIN         | W/R                 | [20,35]°C              | Signed<br>word | 1°C  |
| 236     | Tao_AUTOCMAX         | W/R                 | [10,17]°C              | Signed<br>word | 1°C  |
| 237     | WATER FLOW<br>TEMP   | W/R                 | 0:OFF, 1:ON            | Signed<br>word | /    |
| 238     | ROOM TEMP<br>(ZONE1) | W/R                 | 0:OFF, 1:ON            | Signed<br>word | /    |
| 239     | DOUBLE ZONE          | W/R                 | 0:OFF, 1:ON            | Signed<br>word | /    |
| 240     | ROOM<br>THERMOSTAT   | W/R                 | 0:OFF, 1:ON            | Signed<br>word | /    |
| 241     | INNER BACKUP         | W/R                 | 0:OFF, 1:ON            | Signed<br>word | /    |

| Address | Content                   | Access<br>type(W/R) | Definition  | Туре           | Unit  |
|---------|---------------------------|---------------------|-------------|----------------|-------|
| 252     | Twt_DHW_H.A               | W/R                 | [30,35]°C   | Signed<br>word | 1°C   |
| 253     | Tset_B_<br>PREHEATING     | W/R                 | [30,45]°C   | Signed<br>word | 1°C   |
| 254     | t_fristFH                 | W/R                 | [24,72]Hrs  | Signed<br>word | 1Hour |
| 255     | 5 t_DRYPEAK W/R [35,45]'C |                     | [35,45]°C   | Signed<br>word | 1°C   |
| 256     | t_DRYUP                   | W/R                 | [2,8]days   | Signed<br>word | 1day  |
| 257     | t_HIGHPEAK                | W/R                 | [1,5]days   | Signed<br>word | 1day  |
| 258     | t_DRYDOWN                 | W/R                 | [0,5]days   | Signed<br>word | 1day  |
| 259     | Twi_FLH                   | W/R                 | 0:OFF, 1:ON | Signed<br>word | 1     |
| 260     | Twt_BT1                   | W/R                 | 0:OFF, 1:ON | Signed<br>word | 1     |
| 261     | EXPANSION<br>BOARD        | W/R                 | 0:OFF, 1:ON | Signed<br>word | 1     |

| SMART GRID         Wirk         OPF         Normal         I/I         Signal         I/I           280         SOLAR INPUT         Wirk         DAON I, TUSCE         Signal         I/I           280         SOLAR INPUT         Wirk         OxNIN, TUSCE         Signal         I/I           280         SUNT TMERI         Wirk         OxNIN, Signal         Signal         I/I           280         AUTO RELOND         Wirk         OxNIN, Signal         Signal         I/I           280         FORME REL         Wirk         IOADIN         Signal         I/I           280         FORME REL         Wirk         IOADIN         Signal         I/I           280         FORME REL         Wirk         IOADIN         Signal         I/I           280         FORME REL         Wirk         IOADIN         Signal         I/I           280         FORME REL         Wirk         IOADIN         Signal         I/I           280         FORME REL         Wirk         IOADIN         Signal         I/I           280         FORME REL         Wirk         IOADIN         Signal         I/I           280         FORME REL         Wirk         I                                                                                                    | Address | Content                   | Access<br>type(W/R) | Definition                   | Туре           | Unit  | Addre | ss    | Content         | Access<br>type(W/R) | Definition                   | Туре           | Unit  |
|----------------------------------------------------------------------------------------------------|---------|---------------------------|---------------------|------------------------------|----------------|-------|-------|-------|-----------------|---------------------|------------------------------|----------------|-------|
| SOLAR NEUR         SOLAR NEUR         SOLAR N                                                                                                    | 262     | SMART GRID                | W/R                 | 0:OFF, 1:ON                  | Signed<br>word | 1     | 272   |       | TIME ADJUST     | W/R                 | [1,60]min                    | Signed<br>word | 1min  |
| NAMPTORINNUMNUM                                                                                                    | 263     | SOLAR INPUT               | W/R                 | 0:NON, 1:Tsolar,<br>2:SL1SL2 | Signed<br>word | 1     | 273   |       | PER START       | W/R                 | 0-100%                       | Signed<br>word | 20%   |
| 1288MUT RELAMWMUNES, SUMSUMMSUMM </td <td>264</td> <td>SMART GRID<br/>RUN TIME</td> <td>W/R</td> <td>[0,24]Hrs</td> <td>Signed<br/>word</td> <td>1Hour</td> <td>274</td> <td></td> <td>Tao_PUMP_ON</td> <td>W/R</td> <td>[-25,10]<sup>°</sup>C</td> <td>Signed<br/>word</td> <td>1°C</td>                                                                                                    | 264     | SMART GRID<br>RUN TIME    | W/R                 | [0,24]Hrs                    | Signed<br>word | 1Hour | 274   |       | Tao_PUMP_ON     | W/R                 | [-25,10] <sup>°</sup> C      | Signed<br>word | 1°C   |
| 1280Fight Part Part of the stress of the stress of the stres | 265     | AUTO RELOAD               | W/R                 | 0:YES, 1:NO                  | Signed<br>word | 1     | 275   |       | WC_T_ROOM       | W/R                 | 0:IDU, 1:WIRED<br>CONTROLLER | Signed<br>word | /     |
| 1287FMATERSWIRU.O.DIASURMSURM                                                                                                    | 266     | E-HEATER1<br>POWER        | W/R                 | [0,40]kw                     | Signed<br>word | 0.5KW | 276   |       | MODE_PUMP_I     | W/R                 | 0:NORMAL,<br>1:EMERGENCY     | Signed<br>word | /     |
| 1286         TBH         WiR         0.0FF, 1:ON         Signed<br>Signed<br>Signed<br>Signed<br>Content         1276         TH,INITAL,RAD         WiR         158.607         Signed<br>Signed<br>Signed<br>Content         1276         TH,INITAL,RAD         WiR         158.607         Signed<br>Signed<br>Content         Signed<br>Signed<br>Signed<br>Content         1278         TH,INITAL,FCI         WiR         158.607         Signed<br>Content         Signed<br>Signed<br>Content         Signed<br>Content         Si                                                                                                    | 267     | E-HEATER2<br>POWER        | W/R                 | [0,40]kw                     | Signed<br>word | 0.5KW | 277   |       | TH_INITIAL_FLH  | W/R                 | [25,40]°C                    | Signed<br>word | 1°C   |
| 1AMK E-HEART         Wirk         (0.40)/w         Nordel<br>Sugned         0.5KH           270         MUODE<br>MODE<br>T21         Wirk         Wirk         0.40ded;<br>Model         Nordel<br>Sugned         1/2           271         MUODE<br>POWER INPUT         Wirk         0.40ded;<br>Model         Nordel<br>Sugned         10%           271         POWER INPUT         Wirk         0.400ded;<br>Model         Nordel<br>Sugned         10%           Address         Content         Access<br>Operation         Definition         Type         Unit           Address         Content         Access<br>Operation         Wirk         (1.5) C         Signed         10           283         TCADJUST         Wirk         (1.5) C         Signed         10         228         dTRC_OF         Wirk         (0.5) C         Signed         10           284         TH_ADJUST         Wirk         (1.5) C         Signed         10         228         dTRH_OF         Wirk         (0.5) C         Signed         10           284         TH_MAX_FLH         Wirk         (1.5) C         Signed         10         229         TC_PUMP_OF         Wirk         (1.5) C         Signed         10           284         TH_MAX_FLH         Wirk                                                                                                    | 268     | твн                       | W/R                 | 0:OFF, 1:ON                  | Signed<br>word | 1     | 278   |       | TH_INITIAL_RAD  | W/R                 | [35,60]°C                    | Signed<br>word | 1°C   |
| PMODE<br>International<br>POWER INPURPIE/IN         Wirk         Oblication<br>Signed         V/reprime<br>Signed         Image<br>Signed         V/reprime<br>Signed         Image<br>Signed         V/reprime<br>Signed         Image<br>Signed         Image<br>Signed        Image<br>Signed         Image<br>Sign                                                                                                    | 269     | TANK E-HEATER<br>POWER    | W/R                 | [0,40]kw                     | Signed<br>word | 0.5KW | 279   |       | TH_INITIAL_FCU  | W/R                 | [30,50]°C                    | Signed<br>word | 1°C   |
| 2211         DOMER INPORT         Wirk         0 -100%         Signed         10%         281         LREFRESH         Wirk         (1,30)min)         Signed         1min           Address         Content         KpceWarg         Definition         Type         Unit         Address         Content         KpceWarg         Definition         Signed         1nt           283         TC_ADJUST_UP         Wirk         (16.0)150         Signed         1nt         292         dTRC_OF         Wirk         (5.6)1C         Signed         0.01           284         TL_ADJUST_UP         Wirk         (16.0)1C         Signed         1nt         292         dTRC_OF         Wirk         (6.5)1C         Signed         0.01           284         TL_ADJUST_UP         Wirk         (16.0)1C         Signed         1nt         293         dTRL_OF         Wirk         (6.5)1C         Signed         0.01           284         TL_MAX_FLB         Wirk         (15.6)1C         Signed         1nt         293         dTRL_OF         Wirk         (1.10)min         Signed         300           284         TL_MAX_FLB         Wirk         (15.6)1C         Signed         1nt         293         TL_PUMP_OF         Wi                                                                                                    | 270     | MODE_<br>PUMP_FLH         | W/R                 | 0:Mode1,<br>1:Mode2          | Signed<br>word | 1     | 280   |       | TC_INITIAL_FCU  | W/R                 | [5,25]°C                     | Signed<br>word | 1°C   |
| Address         Content         Access<br>type(WiR)         Definition         Type         Unit           282         TC_ADJUST_U         WiR $(0,15)$ 'C         Signed<br>word         '1'C           283         TC_ADJUST_U         WiR $(1,15)$ 'C         Signed<br>word         '1'C           284         TH_ADJUST_U         WiR $(1,15)$ 'C         Signed<br>word         '1'C           284         TH_ADJUST_U         WiR $(0,15)$ 'C         Signed<br>word         '1'C           285         TH_ADJUST_U         WiR $(1,15)$ 'C         Signed<br>word         '1'C           284         TH_ADJUST_U         WiR $(1,15)$ 'C         Signed<br>word         '1'C           285         TH_ADX_FLH         WiR $(25,5)$ 'C         Signed<br>word         '1'C           284         TH_MIN_FLH         WiR $(25,5)$ 'C         Signed<br>word         '1'C           285         TH_MIN_FAD         WiR $(25,5)$ 'C         Signed<br>word         '1'C           286         TH_MIN_FAD         WiR $(5,5)$ 'C         Signed<br>word         '1'C           297         TH_MIN_FAD         WiR $(5,5)$ 'C         Signed<br>word         '1'C                                                                                                    | 271     | POWER INPUT<br>LIMITATION | W/R                 | 0-100%                       | Signed<br>word | 10%   | 281   |       | t_REFRESH       | W/R                 | [1,30]min                    | Signed<br>word | 1min  |
| 2222TC_ADJUST_UPW/R $(0,15)^{\circ}$ Signed<br>word1'C223TC_ADJUST_UPW/R $(0,15)^{\circ}$ CSigned<br>word1'C284TH_ADJUST_UPW/R $(1,50)^{\circ}$ CSigned<br>word1'C285TH_ADJUST_UPW/R $(0,15)^{\circ}$ CSigned<br>word1'C286TH_ADJUST_UPW/R $(1,50)^{\circ}$ CSigned<br>word1'C286TH_MAX_FLHW/R $(1,50)^{\circ}$ CSigned<br>word1'C287TH_MIN_FLHW/R $(25,55)^{\circ}$ CSigned<br>word1'C288TH_MAX_RADW/R $(25,55)^{\circ}$ CSigned<br>signed1'C289TH_MIN_RADW/R $(25,55)^{\circ}$ CSigned<br>signed1'C289TH_MIN_RADW/R $(25,55)^{\circ}$ CSigned<br>signed1'C289TH_MIN_RADW/R $(25,55)^{\circ}$ CSigned<br>signed1'C289TH_MIN_RADW/R $(25,55)^{\circ}$ CSigned<br>signed1'C290TH_MIN_FUW/R $(0,5,6)^{\circ}$ CSigned<br>signed1'C291TH_MIN_FUW/R $(0,1,3)^{\circ}$ CSigned<br>signed0'C292TH_MIN_FUW/R $(0,1,3)^{\circ}$ CSigned<br>signed0'C293TH_NERVLW/R $(0,1,3)^{\circ}$ CSigned<br>signed0'C294TH_MIN_FUW/R $(0,1,3)^{\circ}$ CSigned<br>signed0'C293TH_MIN_FUW/R $(0,1,3)^{\circ}$ CSigned<br>signed0'C294                                                                                                    | Address | Content                   | Access              | Definition                   | Туре           | Unit  | Addre | ss    | Content         | Access              | Definition                   | Туре           | Unit  |
| 12.1         13.1         14.1         14.1         14.1         14.1         14.1         14.1         14.1         14.1         14.1         14.1         14.1         14.1         14.1         14.1         14.1         14.1         14.1         14.1         14.1         14.1         14.1         14.1         14.1         14.1         14.1         14.1         14.1         14.1         14.1         14.1         14.1         14.1         14.1         14.1         14.1         14.1         14.1         14.1         14.1         14.1         14.1         14.1         14.1         14.1         14.1         14.1         14.1         14.1         14.1         14.1         14.1         14.1         14.1         14.1         14.1         14.1         14.1         14.1         14.1         14.1         14.1         14.1         14.1         14.1         14.1         14.1         14.1         14.1         14.1         14.1         14.1         14.1         14.1         14.1         14.1         14.1         14.1         14.1         14.1         14.1         14.1         14.1         14.1         14.1         14.1         14.1         14.1         14.1         14.1         14.1 <t< th=""><th>282</th><th>TC ADJUST UP</th><th>type(w/ĸ)</th><th>[0.15]°C</th><th>Signed</th><th>1'0</th><th>200</th><th></th><th>dTRC_OEE</th><th>type(w/R)</th><th>[-5.0]*C</th><th>Signed</th><th>0.1°C</th></t<>                                                                                                    | 282     | TC ADJUST UP              | type(w/ĸ)           | [0.15]°C                     | Signed         | 1'0   | 200   |       | dTRC_OEE        | type(w/R)           | [-5.0]*C                     | Signed         | 0.1°C |
| Los         DOWN         Wirk         Litik Signed         Litik Signed         Lititik Signed         Litititik Signed         Li                                                                                                    | 202     | TC_ADJUST_                | W/R                 | [.15.0]'C                    | word<br>Signed | 1'0   | 202   |       | dTRC_ON         | W/R                 | [0, 5] 'C                    | word<br>Signed | 0.10  |
| 10         10         10         10         10         10         10         10         10         10         10         10         10         10         10         10         10         10         10         10         10         10         10         10         10         10         10         10         10         10         10         10         10         10         10         10         10         10         10         10         10         10         10         10         10         10         10         10         10         10         10         10         10         10         10         10         10         10         10         10         10         10         10         10         10         10         10         10         10         10         10         10         10         10         10         10         10         10         10         10         10         10         10         10         10         10         10         10         10         10         10         10         10         10         10         10         10         10         10         10         10         10                                                                                                            | 284     | DOWN                      | W/R                 | [0.15]*C                     | word<br>Signed | 1'0   | 200   | ,<br> | dTRH_OFF        | W/P                 | [0, 5] 0                     | word<br>Signed | 0.1°C |
| 288DOWNWIR $(1,1,0)$ word1 C288TH_MAX_FLHW/R $(35,60)$ C $signed$ 1 C286TH_MAX_FLHW/R $(35,60)$ C $signed$ 1 C287TH_MIN_FLHW/R $(25,35)$ C $signed$ 1 C288TH_MAX_RADW/R $(25,35)$ C $signed$ 1 C289TH_MIN_FLHW/R $(25,35)$ C $signed$ 1 C289TH_MIN_RADW/R $(25,35)$ C $signed$ 1 C290TH_MIN_FCUW/R $(25,35)$ C $signed$ 1 C291TH_MIN_FCUW/R $(25,35)$ C $signed$ 1 C293TH_MIN_FCUW/R $(25,35)$ C $signed$ 1 C294TL_INTERVALW/R $(25,35)$ C $signed$ 1 C294TH_MIN_FCUW/R $(25,35)$ C $signed$ 1 C294TH_MIN_FCUW/R $(25,35)$ C $signed$ 1 C295TH_MIN_FCUW/R $(25,35)$ C $signed$ 1 C296TL_INTERVALW/R $(25,35)$ C $signed$ 1 C301TH_MIN_FCUW/R $(25,35)$ C $signed$ 1 C302TH_MIN_FCUW/R $(0,1,3)$ C $signed$ 0.1 C303TW_AVW/R $(0,1,3)$ C $signed$ 1 C304ROOM_EDPW/R $0.0F$ , 1:ON $signed$ 1 C305Tw_AVW/R $0.0F$ , 1:ON $signed$ 1 C306MODE_GASW/RTYP                                                                                                    | 204     | TH ADJUST                 |                     | [45 0] 0                     | word<br>Signed | 10    | 2.54  |       |                 |                     | [0,0]0                       | word<br>Signed | 0.10  |
| 286         IH_MAX_FLH         W/R         [15,60] C         word         IC           287         TH_MIN_FLH         W/R         [25,35] C         Signed         IC           288         TH_MAX_RAD         W/R         [35,60] C         Signed         IC           289         TH_MIN_FLH         W/R         [25,35] C         Signed         IC           290         TH_MIN_RAD         W/R         [25,35] C         Signed         IC           290         TH_MIN_FLU         W/R         [25,35] C         Signed         IC           291         TH_MIN_FLU         W/R         [25,35] C         Signed         IC           291         TH_MIN_FCU         W/R         [25,35] C         Signed         IC           302         TH_MIN_FCU         W/R         [0.1,3] C         Signed         O.IC           303         TW_AV         W/R         [0.1,3] C         Signed         O.IC           304         ROOM TEMP         W/R         [0.1,3] C         Signed         O.IC           305         TW_AV         W/R         0.OFF, I:ON         Signed         IC           306         MODE_GAS         W/R         TYPE1-TYPES         Signed                                                                                                    | 285     | DOWN                      | W/R                 | [-15,0] C                    | word           | 10    | 295   | ,<br> |                 | W/R                 | [-5,0] C                     | word           | 0.1 C |
| 287TH_MIN_FLHW/R $(25,35)^{\circ}$ $(3)$ digned $1'\circ$ $(297)^{\circ}$ $(LPUMP_OFF$ $W/R$ $(3,30)$ min $(3)$ digned $1'min$ 288TH_MAX_RADW/R $(35,60)^{\circ}$ $Signed$ $1'\circ$ $298$ $IBH POWER$ $W/R$ $1:3kW, 26kW$ $Signed$ $3kW$ 289TH_MIN_RADW/R $(25,35)^{\circ}$ $Signed$ $1'\circ$ $298$ $IBH POWER$ $W/R$ $1:3kW, 26kW$ $Signed$ $3kW$ 290TH_MAX_FCUW/R $(25,35)^{\circ}$ $Signed$ $1'\circ$ $298$ $IBH POWER$ $W/R$ $(5.5)^{\circ}$ $Signed$ $0.5'\circ$ 291TH_MIN_FCUW/R $(25,35)^{\circ}$ $Signed$ $1'\circ$ $300$ $TH_CORRECT$ $W/R$ $(-5,5)^{\circ}$ $Signed$ $0.5'\circ$ AddressContent $focess$<br>type(W/R)DefinitionTypeUnit $300$ $TH_CORRECT$ $W/R$ $(-5,5)^{\circ}$ $Signed$ $0.1'\circ$ $301$ TH_INTERVALW/R $(0.1,3)^{\circ}$ $Signed$ $0.1'\circ$ $301$ $TC_INTERVAL$ $W/R$ $TYPE1-TYPE8$ $Signed$ $//$ $303$ TW_AVW/R $(0.1,3)^{\circ}$ $Signed$ $0.1'\circ$ $313$ $Tao_1(-8,0)_H$ $W/R$ $TYPE1-TYPE8$ $Signed$ $//$ $304$ $ROOM TEMP$ W/R $0.0Ff, 1:ON$ $Signed$ $//$ $314$ $Tao_1(0, 8)_H$ $W/R$ $TYPE1-TYPE8$ $Signed$ $//$ $305$ Tw_BT2W/R $0.0Ff, 1:ON$ $Signed$ $//$ $316$ $Tao_1(8,16)_H$                                                                                                    | 286     | TH_MAX_FLH                | W/R                 | [35,60] °C                   | word           | 1°C   | 296   | ,     | t_PUMP_ON       | W/R                 | [1,10]min                    | word           | 1min  |
| 288         TH_MAX_RAD         W/R         (35,60) C         word<br>word         1'C           289         TH_MIN_RAD         W/R         (25,53) C         word<br>word         1'C           290         TH_MAX_FCU         W/R         (25,53) C         Signed<br>word         1'C           290         TH_MAX_FCU         W/R         (25,53) C         Signed<br>word         1'C           291         TH_MIN_FCU         W/R         (25,53) C         Signed<br>word         1'C           Address         Content         Access<br>type(W/R)         Definition         Type         Unit           302         TH_INTERVAL         W/R         (0.1,3) 'C         Signed<br>word         0.1'C           303         TW_AV         W/R         (0.1,3) 'C         Signed<br>word         0.1'C           304         ROOM TEMP         W/R         0.0F, 1:ON         Signed<br>word         0.1'C           305         Tw_BT2         W/R         0.0F, 1:ON         Signed<br>word         /           306         MODE_GAS         W/R         TYPE1-TYPE8         Signed<br>word         /           308         Tao_(-*, 16),H         W/R         TYPE1-TYPE8         Signed<br>word         /           309         Tao_                                                                                                    | 287     | TH_MIN_FLH                | W/R                 | [25,35] °C                   | word           | 1°C   | 297   |       | t_PUMP_OFF      | W/R                 | [3,30] min                   | word           | 1min  |
| 289         TH_MIN_RAD         W/R         [25,35]'C         Signed<br>word         1'C           290         TH_MAX_FCU         W/R         [35,60]'C         Signed<br>word         1'C           291         TH_MIN_FCU         W/R         [25,35]'C         Signed<br>word         1'C           Address         Content         Access<br>type(W/R)         Definition         Type         Unit           302         TH_INTERVAL         W/R         [0.1,3]'C         Signed<br>word         0.1'C           303         TW_AV         W/R         [0.1,3]'C         Signed<br>word         0.1'C           304         ROOM TEMP<br>(ZONE2)         W/R         0.0FF, 1:ON         Signed<br>word         //           305         Tw_BT2         W/R         0.0FF, 1:ON         Signed<br>word         //           306         MODE_GAS         W/R         TYPE1-TYPE8         Signed<br>word         //           307         Tao_(-*, -16)_L         W/R         TYPE1-TYPE8         Signed<br>word         //           308         Tao_(-*, -16)_L         W/R         TYPE1-TYPE8         Signed<br>word         //           310         Tao_(-6, -8)_L         W/R         TYPE1-TYPE8         Signed<br>word         //           3                                                                                                    | 288     | TH_MAX_RAD                | W/R                 | [35,60] °C                   | word           | 1°C   | 298   |       | SELECTION       | W/R                 | 1:3kW, 2:6kW,<br>3:9kW       | word           | 3kW   |
| 290         TH_MAX_FCU         W/R         [35,60]*C $signed$<br>word         1'c           291         TH_MIN_FCU         W/R         [25,35]*C $signed$<br>word         1'c         300         TH_CORRECT         W/R         [c.5,5]*C $signed$<br>word         0.5'c           Address         Content         Access<br>type(W/R)         Definition         Type         Unit         Access<br>type(W/R)         Definition         Type         Unit         Access<br>type(W/R)         Definition         Type         Unit         Access<br>type(W/R)         Definition         Type         Unit         Access<br>type(W/R)         Definition         Type         Unit         Access<br>type(W/R)         Definition         Type         Unit         Access<br>type(W/R)         Definition         Type         Unit         Access<br>type(W/R)         Definition         Type         Unit         Signed         0.1'c         Signed         0.1'c         Signed         0.1'c         Signed         0.1'c         Signed         0.1'c         Signed         0.1'c         Signed         0.1'c         Signed         0.1'c         Signed         0.1'c         Signed         0.1'c         Signed         1'c         Signed         1'c         Signed         1'c         Signed         1'c                                                                                                    | 289     | TH_MIN_RAD                | W/R                 | [25,35]°C                    | Signed<br>word | 1°C   | 299   |       | TC_CORRECT      | W/R                 | [-5,5]°C                     | Signed<br>word | 0.5°C |
| 291         TH_MIN_FCU         W/R         [25,35]'C         Signed<br>word         1'C         301         TC_INTERVAL         W/R         [0.1,3]'C         Signed<br>word         0.1'C           Address         Content         Access<br>type(W/R)         Definition         Type         Unit           302         TH_INTERVAL         W/R         [0.1,3]'C         Signed<br>word         0.1'C           303         TW_AV         W/R         [0.1,3]'C         Signed<br>word         0.1'C           303         TW_AV         W/R         [0.1,3]'C         Signed<br>word         0.1'C           304         TW_AV         W/R         [0.1,3]'C         Signed<br>word         0.1'C           303         TW_AV         W/R         [0.1,3]'C         Signed<br>word         0.1'C           303         TW_AV         W/R         [0.1,3]'C         Signed<br>word         0.1'C           304         ROOM TEMP<br>(ZONE2)         W/R         [0.1,3]'C         Signed<br>word         //           305         Tw_AFT         W/R         ITC_INTERVAL         W/R         TYPE1-TYPE8         Signed<br>word         //           306         MODE_GAS         W/R         ITPE1-TYPE8         Signed<br>word         //           <                                                                                                    | 290     | TH_MAX_FCU                | W/R                 | [35,60]°C                    | Signed<br>word | 1°C   | 300   |       | TH_CORRECT      | W/R                 | [-5,5]°C                     | Signed<br>word | 0.5°C |
| AddressContentAccess<br>type(W/RDefinitionTypeUnit302TH_INTERVAW/R[0.1,3]*C\$\signed0.1*C303TW_AVW/R[0.1,3]*C\$\signed0.1*C304TW_AVW/R[0.1,3]*C\$\signed0.1*C305TW_AVW/R[0.1,3]*C\$\signed0.1*C306RCOMTEMP<br>(ZONE2)W/R0.0*F,1:ON\$\signed0.1*C305Twt_BT2W/R0.0*F,1:ON\$\signed1/306MODE_GASW/R0.0*F,1:ON\$\signed1/307Tao_(-*,16)_LW/R1YPE1-TYPE8\$\signed1/308Tao_(-*,16)_LW/RTYPE1-TYPE8\$\signed1/309Tao_(-*,16)_LW/RTYPE1-TYPE8\$\signed1/310Tao_(-*,16)_LW/RTYPE1-TYPE8\$\signed1/311Tao_(-6,6)_HW/RTYPE1-TYPE8\$\signed1/311Tao_(-6,0)_LW/RTYPE1-TYPE8\$\signed1/311Tao_(-6,0)_LW/RTYPE1-TYPE8\$\signed1/311Tao_(-6,0)_LW/RTYPE1-TYPE8\$\signed1/311Tao_(-6,0)_LW/RTYPE1-TYPE8\$\signed1/311Tao_(-6,0)_LW/RTYPE1-TYPE8\$\signed1/311Tao_(-6,0)_LW/RTYPE1-TYPE8\$\signed1/311Tao_(-6,0)_LW/RTYPE1-TYPE8\$\signed1/ <t< td=""><td>291</td><td>TH_MIN_FCU</td><td>W/R</td><td>[25,35]°C</td><td>Signed<br/>word</td><td>1°C</td><td>301</td><td></td><td>TC_INTERVAL</td><td>W/R</td><td>[0. 1,3] °C</td><td>Signed<br/>word</td><td>0.1°C</td></t<>                                                                                                    | 291     | TH_MIN_FCU                | W/R                 | [25,35]°C                    | Signed<br>word | 1°C   | 301   |       | TC_INTERVAL     | W/R                 | [0. 1,3] °C                  | Signed<br>word | 0.1°C |
| 302         TH_INTERVAL         W/R         [0.1,3]^C         Signed<br>word         0.1°C           303         TW_AV         W/R         [0.1,3]^C         Signed<br>word         0.1°C           303         TW_AV         W/R         [0.1,3]^C         Signed<br>word         0.1°C           304         ROOM TEMP<br>(ZONE2)         W/R         0:OFF, 1:ON         Signed<br>word         /           305         Twt_BT2         W/R         0:OFF, 1:ON         Signed<br>word         /           306         MODE_GAS         W/R         12PE1-TYPE8         Signed<br>word         /           307         Tao_(-, -16)_L         W/R         TYPE1-TYPE8         Signed<br>word         /           308         Tao_(-, -16)_L         W/R         TYPE1-TYPE8         Signed<br>word         /           309         Tao_(-, -16)_L         W/R         TYPE1-TYPE8         Signed<br>word         /           310         Tao_(-16, -8)_L         W/R         TYPE1-TYPE8         Signed<br>word         /           310         Tao_(-16, -8)_L         W/R         TYPE1-TYPE8         Signed<br>word         /           311         Tao_(-6, 6, 0)_L         W/R         TYPE1-TYPE8         Signed<br>word         /           311<                                                                                                    | Address | Content                   | Access<br>type(W/R) | Definition                   | Туре           | Unit  | Addre | ss    | Content         | Access<br>type(W/R) | Definition                   | Туре           | Unit  |
| 303         TW_AV         W/R         [0.1,3]*C         Signed word         0.1*C           304         ROOM TEMP (ZONE2)         W/R         0:OFF, 1:ON         Signed word         /           305         Tw_BT2         W/R         0:OFF, 1:ON         Signed word         /           306         MODE_GAS         W/R         0:OFF, 1:ON         Signed word         /           306         MODE_GAS         W/R         TYPE1-TYPE8         Signed word         /           307         Tao_(-*, -16)_L         W/R         TYPE1-TYPE8         Signed word         /           308         Tao_(-*, -16)_L         W/R         TYPE1-TYPE8         Signed word         /           309         Tao_(-6, -3)_L         W/R         TYPE1-TYPE8         Signed word         /           310         Tao_(-6, -3)_L         W/R         TYPE1-TYPE8         Signed word         /           310         Tao_(-6, -3)_L         W/R         TYPE1-TYPE8         Signed word         /           310         Tao_(-16, -8)_L         W/R         TYPE1-TYPE8         Signed word         /           311         Tao_(-16, -8)_L         W/R         TYPE1-TYPE8         Signed word         /           311                                                                                                    | 302     | TH_INTERVAL               | W/R                 | [0. 1,3]°C                   | Signed<br>word | 0.1°C | 312   |       | Tao_ [-8, 0)_H  | W/R                 | TYPE1-TYPE8                  | Signed<br>word | 1     |
| 304ROOM TEMP<br>(ZONE2)W/R0:OFF, 1:ONSigned<br>word/305Twt_BT2W/R0:OFF, 1:ONSigned<br>word/306MODE_GASW/RHEAT&<br>DHW/HEAT/DHWSigned<br>word/307Tao_(-*, -16)_LW/RTYPE1-TYPE8Signed<br>word/308Tao_(-*, -16)_HW/RTYPE1-TYPE8Signed<br>word/309Tao_(-*, -16)_HW/RTYPE1-TYPE8Signed<br>word/309Tao_(-*, -16)_HW/RTYPE1-TYPE8Signed<br>word/310Tao_(-6, -8)_LW/RTYPE1-TYPE8Signed<br>word/311Tao_(-8, 0)_LW/RTYPE1-TYPE8Signed<br>word/311Tao_(-8, 0)_LW/RTYPE1-TYPE8Signed<br>word/311Tao_(-8, 0)_LW/RTYPE1-TYPE8Signed<br>word/311Tao_(-8, 0)_LW/RTYPE1-TYPE8Signed<br>word/                                                                                                    | 303     | TW_AV                     | W/R                 | [0. 1,3]°C                   | Signed<br>word | 0.1°C | 313   |       | Tao_ [0, 8)_L   | W/R                 | TYPE1-TYPE8                  | Signed<br>word | 1     |
| 305Twt_BT2W/R0:OFF, 1:ONSigned<br>word/306MODE_GASW/RHEAT&<br>DHW/HEAT/DHWSigned<br>word/307Tao_(-, -16)_LW/RTYPE1-TYPE8Signed<br>word/308Tao_(-, -16)_LW/RTYPE1-TYPE8Signed<br>word/309Tao_(-, -16)_HW/RTYPE1-TYPE8Signed<br>word/309Tao_(-6, -16)_HW/RTYPE1-TYPE8Signed<br>word/309Tao_(-6, -8)_LW/RTYPE1-TYPE8Signed<br>word/310Tao_(-16, -8)_LW/RTYPE1-TYPE8Signed<br>word/311Tao_(-8, 0)_LW/RTYPE1-TYPE8Signed<br>word/311Tao_(-8, 0)_LW/RTYPE1-TYPE8Signed<br>word/311Tao_(-8, 0)_LW/RTYPE1-TYPE8Signed<br>word/                                                                                                    | 304     | ROOM TEMP<br>(ZONE2)      | W/R                 | 0:OFF, 1:ON                  | Signed<br>word | 1     | 314   |       | Tao_ [0, 8)_H   | W/R                 | TYPE1-TYPE8                  | Signed<br>word | 1     |
| 306MODE_GASW/RHEAT&<br>DHW/HEAT/DHWSigned<br>word/307Tao_(~, -16)_LW/RTYPE1-TYPE8Signed<br>word/308Tao_(-, -16)_HW/RTYPE1-TYPE8Signed<br>word/309Tao_(-6, -16)_HW/RTYPE1-TYPE8Signed<br>word/309Tao_(-6, -8)_LW/RTYPE1-TYPE8Signed<br>word/310Tao_(-16, -8)_LW/RTYPE1-TYPE8Signed<br>word/311Tao_(-8, 0)_LW/RTYPE1-TYPE8Signed<br>word/311Tao_(-8, 0)_LW/RTYPE1-TYPE8Signed<br>word/                                                                                                    | 305     | Twt_BT2                   | W/R                 | 0:OFF, 1:ON                  | Signed<br>word | 1     | 315   |       | Tao_ [8, 16)_L  | W/R                 | TYPE1-TYPE8                  | Signed<br>word | 1     |
| 307 $Tao_{-(-\infty, -16)_{-L}}$ W/R $TYPE1-TYPE8$ $Signed$<br>word/308 $Tao_{-(-\infty, -16)_{-H}}$ W/R $TYPE1-TYPE8$ $Signed$<br>word/309 $Tao_{-(-6, -8)_{-L}}$ W/R $TYPE1-TYPE8$ $Signed$<br>word/310 $Tao_{-(-6, -8)_{-L}}$ W/R $TYPE1-TYPE8$ $Signed$<br>word/311 $Tao_{-(-8, 0)_{-L}}$ W/R $TYPE1-TYPE8$ $Signed$<br>word/311 $Tao_{-(-8, 0)_{-L}}$ W/R $TYPE1-TYPE8$ $Signed$<br>word/311 $Tao_{-(-8, 0)_{-L}}$ W/R $TYPE1-TYPE8$ $Signed$<br>word/311 $Tao_{-(-8, 0)_{-L}}$ W/R $TYPE1-TYPE8$ $Signed$<br>word/                                                                                                    | 306     | MODE_GAS                  | W/R                 | HEAT&<br>DHW/HEAT/DHW        | Signed<br>word | 1     | 316   |       | Tao_ [8, 16)_H  | W/R                 | TYPE1-TYPE8                  | Signed<br>word | 1     |
| 308       Tao_(-∞, -16)_H       W/R       TYPE1-TYPE8       Signed word       /         309       Tao_[-16, -8)_L       W/R       TYPE1-TYPE8       Signed word       /         310       Tao_[-16, -8)_H       W/R       TYPE1-TYPE8       Signed word       /         311       Tao_[-8, 0)_L       W/R       TYPE1-TYPE8       Signed word       /         311       Tao_[-8, 0)_L       W/R       TYPE1-TYPE8       Signed word       /                                                                                                    | 307     | Tao_(-∞, -16)_L           | W/R                 | TYPE1-TYPE8                  | Signed<br>word | 1     | 317   |       | Tao_ [16, +∞)_L | W/R                 | TYPE1-TYPE8                  | Signed<br>word | 1     |
| 309       Tao_[-16, -8)_L       W/R       TYPE1-TYPE8       Signed word       /         310       Tao_[-16, -8)_H       W/R       TYPE1-TYPE8       Signed word       /         311       Tao_[-8, 0)_L       W/R       TYPE1-TYPE8       Signed word       /         311       Tao_[-8, 0)_L       W/R       TYPE1-TYPE8       Signed word       /                                                                                                    | 308     | Tao_(-∞, -16)_H           | W/R                 | TYPE1-TYPE8                  | Signed<br>word | 1     | 318   |       | Tao_ [16, +∞)_H | W/R                 | TYPE1-TYPE8                  | Signed<br>word | Ι     |
| 310       Tao_[-16, -8)_H       W/R       TYPE1-TYPE8       Signed word       /         311       Tao_[-8, 0)_L       W/R       TYPE1-TYPE8       Signed word       /         311       Tao_[-8, 0)_L       W/R       TYPE1-TYPE8       Signed word       /                                                                                                    | 309     | Tao_ [-16, -8)_L          | W/R                 | TYPE1-TYPE8                  | Signed<br>word | 1     | 319   |       | Tao_(-∞, 15)_L  | W/R                 | TYPE1-TYPE8                  | Signed<br>word | 1     |
| 311         Tao_[-8, 0)_L         W/R         TYPE1-TYPE8         Signed<br>word         /         321         Tao_[15, 22)_L         W/R         TYPE1-TYPE8         Signed<br>word         /                                                                                                    | 310     | Tao_ [-16, -8)_H          | W/R                 | TYPE1-TYPE8                  | Signed<br>word | 1     | 320   |       | Tao_(-∞, 15)_H  | W/R                 | TYPE1-TYPE8                  | Signed<br>word | I     |
|                                                                                                    | 311     | Tao_ [-8, 0)_L            | W/R                 | TYPE1-TYPE8                  | Signed word    | /     | 321   |       | Tao_ [15, 22)_L | W/R                 | TYPE1-TYPE8                  | Signed<br>word | 1     |

| Address                                                                                                    | Content                                                                                                    | Access<br>type(W/R)                                                                                                    | Definition                                                                                                    | Туре                                                                                                    | Unit                                                                                                    |
|----------------------------------------------------------------------------------------------------|----------------------------------------------------------------------------------------------------|----------------------------------------------------------------------------------------------------|----------------------------------------------------------------------------------------------------|----------------------------------------------------------------------------------------------------|----------------------------------------------------------------------------------------------------|
| 322                                                                                                    | Tao_ [15, 22)_H                                                                                                    | W/R                                                                                                    | TYPE1-TYPE8                                                                                                    | Signed                                                                                                    | I                                                                                                    |
| 323                                                                                                    | Tao_ (22, 30)_H                                                                                                    | W/R                                                                                                    | TYPE1-TYPE8                                                                                                    | Signed                                                                                                    | 1                                                                                                    |
| 324                                                                                                    | Tao_ [22, 30)_H                                                                                                    | W/R                                                                                                    | TYPE1-TYPE8                                                                                                    | Signed                                                                                                    | 1                                                                                                    |
| 325                                                                                                    | Tao_[30, +∞)_L                                                                                                    | W/R                                                                                                    | TYPE1-TYPE8                                                                                                    | Signed                                                                                                    | 1                                                                                                    |
| 326                                                                                                    | Tao_ [30, +∞)_H                                                                                                    | W/R                                                                                                    | TYPE1-TYPE8                                                                                                    | Signed                                                                                                    | 1                                                                                                    |
| 327                                                                                                    | V ADJUST                                                                                                    | W/R                                                                                                    | 1-100%                                                                                                    | Signed                                                                                                    | 1%                                                                                                    |
| 328                                                                                                    | dtsh adjust                                                                                                    | W/R                                                                                                    | 0.2-3°C                                                                                                    | Signed                                                                                                    | 0.2°C                                                                                                    |
| 320                                                                                                    |                                                                                                    | W/R                                                                                                    | 2.81/                                                                                                    | word<br>Signed                                                                                                    | 11/                                                                                                    |
| 320                                                                                                    | V MIN                                                                                                    | W/P                                                                                                    | 0.41                                                                                                    | word<br>Signed                                                                                                    | 11/                                                                                                    |
| 330                                                                                                    |                                                                                                    | W/R                                                                                                    | 0-40                                                                                                    | word<br>Signed                                                                                                    | 10                                                                                                    |
| 331                                                                                                    | V_MAX                                                                                                    | W/R                                                                                                    | 5-10V                                                                                                    | word                                                                                                    | 1V                                                                                                    |
| Address                                                                                                    | Content                                                                                                    | Access<br>type(W/R)                                                                                                    | Definition                                                                                                    | Туре                                                                                                    | Unit                                                                                                    |
| 342                                                                                                    | Room4                                                                                                    | W/R                                                                                                    | 0:OFF, 1:ON                                                                                                    | Signed<br>word                                                                                                    | /                                                                                                    |
| 343                                                                                                    | Room5                                                                                                    | W/R                                                                                                    | 0:OFF, 1:ON                                                                                                    | Signed<br>word                                                                                                    | /                                                                                                    |
| 344                                                                                                    | Room6                                                                                                    | W/R                                                                                                    | 0:OFF, 1:ON                                                                                                    | Signed<br>word                                                                                                    | /                                                                                                    |
| 345                                                                                                    | Room7                                                                                                    | W/R                                                                                                    | 0:OFF, 1:ON                                                                                                    | Signed                                                                                                    | /                                                                                                    |
| 346                                                                                                    | Room8                                                                                                    | W/R                                                                                                    | 0:OFF, 1:ON                                                                                                    | Signed                                                                                                    | /                                                                                                    |
| 347                                                                                                    | ROOM1<br>H EMISSION                                                                                                    | W/R                                                                                                    | 1:RAD, 2:FLH                                                                                                    | Signed                                                                                                    | /                                                                                                    |
| 348                                                                                                    | ROOM2                                                                                                    | W/R                                                                                                    | 1:RAD, 2:FLH                                                                                                    | Signed                                                                                                    | /                                                                                                    |
| 349                                                                                                    | ROOM3                                                                                                    | W/R                                                                                                    | 1:RAD, 2:FLH                                                                                                    | Signed                                                                                                    | /                                                                                                    |
| 350                                                                                                    | ROOM4                                                                                                    | W/R                                                                                                    | 3:FCU<br>1:RAD, 2:FLH                                                                                                    | Signed                                                                                                    | 1                                                                                                    |
| 351                                                                                                    | ROOM5                                                                                                    | W/R                                                                                                    | 3:FCU<br>1:RAD, 2:FLH                                                                                                    | word<br>Signed                                                                                                    |                                                                                                    |
|                                                                                                    | H_EMISSION                                                                                                    |                                                                                                    | 3:FCU                                                                                                    | word                                                                                                    | ,                                                                                                    |
| Address                                                                                                    | Content                                                                                                    | type(W/R)                                                                                                    | Definition                                                                                                    | Туре                                                                                                    | Unit                                                                                                    |
| 362                                                                                                    | KIT_T_ROOM8                                                                                                    | W/R                                                                                                    | 0:WIRED,<br>1:WIRELESS                                                                                                    | Signed<br>word                                                                                                    | /                                                                                                    |
| 363                                                                                                    | TR1_CORRECT                                                                                                    | W/R                                                                                                    | [-5, 5]°C                                                                                                    | Signed<br>word                                                                                                    | 0.5°C                                                                                                    |
| 364                                                                                                    | TR2_CORRECT                                                                                                    | W/R                                                                                                    | [-5, 5]°C                                                                                                    | Signed<br>word                                                                                                    | 0.5°C                                                                                                    |
| 365                                                                                                    | TR3_CORRECT                                                                                                    | W/R                                                                                                    | [-5, 5]°C                                                                                                    | Signed<br>word                                                                                                    | 0.5°C                                                                                                    |
| 366                                                                                                    | TR4_CORRECT                                                                                                    | W/R                                                                                                    | [-5, 5]°C                                                                                                    | Signed<br>word                                                                                                    | 0.5°C                                                                                                    |
| 367                                                                                                    | TR5_CORRECT                                                                                                    | W/R                                                                                                    | [-5, 5]°C                                                                                                    | Signed<br>word                                                                                                    | 0.5°C                                                                                                    |
| 368                                                                                                    | TR6_CORRECT                                                                                                    | W/R                                                                                                    | [-5, 5]°C                                                                                                    | Signed<br>word                                                                                                    | 0.5°C                                                                                                    |
| 369                                                                                                    | TR7_CORRECT                                                                                                    | W/R                                                                                                    | [-5, 5]°C                                                                                                    | Signed                                                                                                    | 0.5°C                                                                                                    |
|                                                                                                    |                                                                                                    |                                                                                                    |                                                                                                    |                                                                                                    |                                                                                                    |
| 370                                                                                                    | TR8_CORRECT                                                                                                    | W/R                                                                                                    | [-5, 5]°C                                                                                                    | Signed                                                                                                    | 0.5°C                                                                                                    |
| 370<br>371                                                                                                    | TR8_CORRECT<br>P_SHIELD_C1                                                                                                    | W/R<br>W/R                                                                                                    | [-5, 5]°C<br>[2.5, 72.5]%                                                                                                    | Signed<br>word<br>Signed<br>word                                                                                                    | 0.5°C<br>7%                                                                                                    |
| 370<br>371                                                                                                    | TR8_CORRECT P_SHIELD_C1 Content                                                                                                    | W/R<br>W/R<br>Access                                                                                                    | [-5, 5]°C<br>[2.5, 72.5]%                                                                                                    | Signed<br>word<br>Signed<br>word                                                                                                    | 0.5°C<br>7%                                                                                                    |
| 370<br>371<br>Address                                                                                                    | TR8_CORRECT<br>P_SHIELD_C1<br>Content<br>TH_CORRECT                                                                                                    | W/R<br>W/R<br>Access<br>type(W/R)                                                                                                    | [-5, 5] <sup>°</sup> C<br>[2.5, 72.5]%<br>Definition                                                                                                    | Signed<br>word<br>Signed<br>word<br>Type<br>Signed                                                                                                    | 0.5°C<br>7%<br>Unit                                                                                                 |
| 370<br>371<br>Address<br>382                                                                                                    | TR8_CORRECT<br>P_SHIELD_C1<br>Content<br>TH_CORRECT<br>_FLH<br>FLOOR HEATING                                                                                      | W/R<br>W/R<br>Access<br>type(W/R)<br>W/R                                                                                                    | [-5, 5]°C<br>[2.5, 72.5]%<br>Definition<br>[-5, 5]°C                                                                                                    | Signed<br>word<br>Signed<br>word<br>Type<br>Signed<br>Signed                                                                                           | 0.5°C<br>7%<br>Unit<br>0.5°C                                                                                        |
| 370<br>371<br>Address<br>382<br>383                                                                                             | TR8_CORRECT<br>P_SHIELD_C1<br>Content<br>TH_CORRECT<br>_FLH<br>FLOOR HEATING<br>setting temperature                                                               | W/R<br>W/R<br>Access<br>type(W/R)<br>W/R<br>W/R                                                                                                    | [-5, 5]°C<br>[2.5, 72.5]%<br>Definition<br>[-5, 5]°C<br>[30, 40]°C<br>0:OFF, 1:ON. 32768                                                                                                    | Signed<br>word<br>Signed<br>word<br>Signed<br>word<br>Unsigned                                                                                         | 0.5°C<br>7%<br>Unit<br>0.5°C<br>1°C                                                                                 |
| 370<br>371<br>Address<br>382<br>383<br>400                                                                                      | TR8_CORRECT<br>P_SHIELD_C1<br>Content<br>TH_CORRECT<br>_FLH<br>FLOOR HEATING<br>setting temperature<br>MV1_1                                                      | W/R<br>W/R<br>Access<br>type(W/R)<br>W/R<br>W/R<br>W/R                                                                                                    | [-5, 5]°C<br>[2.5, 72.5]%<br>Definition<br>[-5, 5]°C<br>[30, 40]°C<br>0:OFF, 1:ON, 32768<br>(0x8000H): cancel<br>0:OFF, 1:ON 32768                                                                                                    | Signed<br>word<br>Signed<br>word<br>Signed<br>word<br>Signed<br>word<br>Unsigned                                                                       | 0.5°C<br>7%<br>Unit<br>0.5°C<br>1°C<br>/                                                                            |
| 370<br>371<br>Address<br>382<br>383<br>400<br>401                                                                               | TR8_CORRECT<br>P_SHIELD_C1<br>TH_CORRECT<br>_FLH<br>FLOOR HEATING<br>setting temperature<br>MV1_1<br>MV1_2                                                        | W/R<br>W/R<br>Access<br>type(W/R)<br>W/R<br>W/R<br>W/R<br>W/R                                                                                                    | [-5, 5]°C<br>[2.5, 72.5]%<br>Definition<br>[-5, 5]°C<br>[30, 40]°C<br>0:OFF, 1:ON, 32768<br>(0x8000H): cancel<br>0:OFF, 1:ON, 32768<br>(0x8000H): cancel                                                                                                    | Signed<br>word<br>Signed<br>word<br>Signed<br>word<br>Unsigned<br>word<br>Unsigned<br>word                                                             | 0.5°C<br>7%<br>Unit<br>0.5°C<br>1°C<br>/<br>/                                                                       |
| 370<br>371<br>Address<br>382<br>383<br>400<br>401<br>402                                                                        | TR8_CORRECT<br>P_SHIELD_C1<br>Content<br>TH_CORRECT<br>_FLH<br>FLOOR HEATING<br>setting temperature<br>MV1_1<br>MV1_2<br>MV2                                      | W/R<br>W/R<br>Access<br>type(W/R)<br>W/R<br>W/R<br>W/R<br>W/R<br>W/R                                                                                                    | [-5, 5]°C<br>[2.5, 72.5]%<br>Definition<br>[-5, 5]°C<br>[30, 40]°C<br>0:OFF, 1:ON, 32768<br>(0x8000H): cancel<br>0:OFF, 1:ON, 32768<br>(0x8000H): cancel<br>0:OFF, 1:ON, 32768<br>(0x8000H): cancel                                                                                                    | Signed<br>word<br>Signed<br>word<br>Signed<br>word<br>Unsigned<br>word<br>Unsigned<br>word<br>Unsigned                                                 | 0.5°C<br>7%<br>Unit<br>0.5°C<br>1°C<br>/<br>/<br>/                                                                  |
| 370<br>371<br>Address<br>382<br>383<br>400<br>401<br>402<br>403                                                                 | TR8_CORRECT<br>P_SHIELD_C1<br>TH_CORRECT<br>_FLH<br>FLOOR HEATING<br>setting temperature<br>MV1_1<br>MV1_2<br>MV2<br>MV3_1                                        | W/R           W/R           Access<br>type(W/R)           W/R           W/R           W/R           W/R           W/R           W/R           W/R           W/R                                                                                                    | [-5, 5]°C<br>[2.5, 72.5]%<br>Definition<br>[-5, 5]°C<br>[30, 40]°C<br>(30, 40]°C<br>0:OFF, 1:ON, 32768<br>(0x8000H): cancel<br>0:OFF, 1:ON, 32768<br>(0x8000H): cancel<br>0:OFF, 1:ON, 32768<br>(0x8000H): cancel<br>0:OFF, 1:ON, 32768<br>(0x8000H): cancel                                                                                                    | Signed<br>word<br>Signed<br>word<br>Signed<br>word<br>Unsigned<br>word<br>Unsigned<br>word<br>Unsigned<br>word                                         | 0.5°C<br>7%<br>Unit<br>0.5°C<br>1°C<br>/<br>/<br>/<br>/<br>/                                                        |
| 370<br>371<br>Address<br>382<br>383<br>400<br>401<br>402<br>403<br>404                                                          | TR8_CORRECT<br>P_SHIELD_C1<br>TH_CORRECT<br>_FLH<br>FLOOR HEATING<br>setting temperature<br>MV1_1<br>MV1_2<br>MV2<br>MV3_1<br>MV3_2                               | W/R           W/R           Access<br>type(W/R)           W/R           W/R           W/R           W/R           W/R           W/R           W/R           W/R           W/R           W/R                                                                                     | [-5, 5]°C<br>[2.5, 72.5]%<br>Definition<br>[-5, 5]°C<br>[30, 40]°C<br>0:OFF, 1:ON, 32768<br>(0x8000H): cancel<br>0:OFF, 1:ON, 32768<br>(0x8000H): cancel<br>0:OFF, 1:ON, 32768<br>(0x8000H): cancel<br>0:OFF, 1:ON, 32768<br>(0x8000H): cancel<br>0:OFF, 1:ON, 32768<br>(0x8000H): cancel                                                                                                    | Signed<br>word<br>Signed<br>word<br>Signed<br>word<br>Unsigned<br>word<br>Unsigned<br>word<br>Unsigned<br>word                                         | 0.5°C<br>7%<br>Unit<br>0.5°C<br>1°C<br>/<br>/<br>/<br>/<br>/<br>/<br>/                                              |
| 370<br>371<br>Address<br>382<br>383<br>400<br>401<br>402<br>403<br>404<br>405                                                   | TR8_CORRECT<br>P_SHIELD_C1<br>Content<br>TH_CORRECT<br>_FLH<br>FLOOR HEATING<br>setting temperature<br>MV1_1<br>MV1_2<br>MV2<br>MV3_1<br>MV3_2<br>pump-I          | W/R           W/R           Access<br>type(W/R)           W/R           W/R           W/R           W/R           W/R           W/R           W/R           W/R           W/R           W/R           W/R           W/R           W/R                                           | [-5, 5]°C<br>[2.5, 72.5]%<br>Definition<br>[-5, 5]°C<br>[30, 40]°C<br>0:OFF, 1:ON, 32768<br>(0x8000H): cancel<br>0:OFF, 1:ON, 32768<br>(0x8000H): cancel<br>0:OFF, 1:ON, 32768<br>(0x8000H): cancel<br>0:OFF, 1:ON, 32768<br>(0x8000H): cancel<br>0:OFF, 1:ON, 32768<br>(0x8000H): cancel<br>0:OFF, 1:ON, 32768<br>(0x8000H): cancel                                                                                                    | Signed<br>word<br>Signed<br>word<br>Signed<br>word<br>Unsigned<br>word<br>Unsigned<br>word<br>Unsigned<br>word<br>Unsigned<br>word                     | 0.5°C<br>7%<br>Unit<br>0.5°C<br>1°C<br>/<br>/<br>/<br>/<br>/<br>/<br>/<br>/<br>/                                    |
| 370<br>371<br>Address<br>382<br>383<br>400<br>401<br>402<br>403<br>404<br>405<br>406                                            | TR8_CORRECT<br>P_SHIELD_C1<br>TH_CORRECT<br>_FLH<br>FLOOR HEATING<br>setting temperature<br>MV1_1<br>MV1_2<br>MV2<br>MV2_<br>MV3_1<br>MV3_2<br>pump-1<br>pump-0   | W/R           W/R           Access           W/R           W/R           W/R           W/R           W/R           W/R           W/R           W/R           W/R           W/R           W/R           W/R           W/R                                                        | [-5, 5]°C<br>[2.5, 72.5]%<br>Definition<br>[-5, 5]°C<br>[30, 40]°C<br>(30, 40]°C<br>0:OFF, 1:ON, 32768<br>(0x8000H): cancel<br>0:OFF, 1:ON, 32768<br>(0x8000H): cancel<br>0:OFF, 1:ON, 32768<br>(0x8000H): cancel<br>0:OFF, 1:ON, 32768<br>(0x8000H): cancel<br>0:OFF, 1:ON, 32768<br>(0x8000H): cancel<br>0:OFF, 1:ON, 32768<br>(0x8000H): cancel                                                                                       | Signed<br>word<br>Signed<br>word<br>Signed<br>word<br>Unsigned<br>word<br>Unsigned<br>word<br>Unsigned<br>word<br>Unsigned<br>word                     | 0.5°C<br>7%<br>Unit<br>0.5°C<br>1°C<br>/<br>/<br>/<br>/<br>/<br>/<br>/<br>/<br>/<br>/                               |
| 370       371       Address       382       383       400       401       402       403       404       405       406       407 | TR8_CORRECT<br>P_SHIELD_C1<br>TH_CORRECT<br>_FLH<br>FLOOR HEATING<br>setting temperature<br>MV1_1<br>MV1_2<br>MV2<br>MV3_1<br>MV3_2<br>pump-1<br>pump-O<br>pump-D | W/R           W/R           Access<br>type(W/R)           W/R           W/R           W/R           W/R           W/R           W/R           W/R           W/R           W/R           W/R           W/R           W/R           W/R           W/R           W/R           W/R | [-5, 5]°C<br>[2.5, 72.5]%<br>Definition<br>[-5, 5]°C<br>[30, 40]°C<br>[30, 40]°C<br>0:OFF, 1:ON, 32768<br>(0x8000H): cancel<br>0:OFF, 1:ON, 32768<br>(0x8000H): cancel<br>0:OFF, 1:ON, 32768<br>(0x8000H): cancel<br>0:OFF, 1:ON, 32768<br>(0x8000H): cancel<br>0:OFF, 1:ON, 32768<br>(0x8000H): cancel<br>0:OFF, 1:ON, 32768<br>(0x8000H): cancel<br>0:OFF, 1:ON, 32768<br>(0x8000H): cancel<br>0:OFF, 1:ON, 32768<br>(0x8000H): cancel | Signed<br>word<br>Signed<br>word<br>Signed<br>word<br>Unsigned<br>word<br>Unsigned<br>word<br>Unsigned<br>word<br>Unsigned<br>word<br>Unsigned<br>word | 0.5°C<br>7%<br>Unit<br>0.5°C<br>1°C<br>/<br>/<br>/<br>/<br>/<br>/<br>/<br>/<br>/<br>/<br>/<br>/<br>/<br>/<br>/<br>/ |

| Address                                                                                                    | Content                                                                                                    | Access<br>type(W/R)                                                                                                    | Definition                                                                                                    | Туре                                                                                                    | Unit                                                                                                    |
|----------------------------------------------------------------------------------------------------|----------------------------------------------------------------------------------------------------|----------------------------------------------------------------------------------------------------|----------------------------------------------------------------------------------------------------|----------------------------------------------------------------------------------------------------|----------------------------------------------------------------------------------------------------|
| 332                                                                                                    | t_DURATION                                                                                                    | W/R                                                                                                    | 1-30min                                                                                                    | Signed<br>word                                                                                                    | 1min                                                                                                    |
| 333                                                                                                    | BACKUP POWER                                                                                                    | W/R                                                                                                    | 0:OFF, 1:ON                                                                                                    | Signed<br>word                                                                                                    | 1                                                                                                    |
| 334                                                                                                    | Static pressure                                                                                                    | W/R                                                                                                    | 0:OFF, 1:ON                                                                                                    | Signed<br>word                                                                                                    | 1                                                                                                    |
| 335                                                                                                    | Cascade                                                                                                    | W/R                                                                                                    | 0:OFF, 1:ON                                                                                                    | Signed<br>word                                                                                                    | 1                                                                                                    |
| 336                                                                                                    | t_Tao_FRESH_C                                                                                                    | W/R                                                                                                    | 1-30min                                                                                                    | Signed<br>word                                                                                                    | 1min                                                                                                    |
| 337                                                                                                    | t_Tao_FRESH_H                                                                                                    | W/R                                                                                                    | 1-30min                                                                                                    | Signed<br>word                                                                                                    | 1min                                                                                                    |
| 338                                                                                                    | kit                                                                                                    | W/R                                                                                                    | 0:OFF, 1:ON                                                                                                    | Signed<br>word                                                                                                    | 1                                                                                                    |
| 339                                                                                                    | Room1                                                                                                    | W/R                                                                                                    | 0:OFF, 1:ON                                                                                                    | Signed<br>word                                                                                                    | 1                                                                                                    |
| 340                                                                                                    | Room2                                                                                                    | W/R                                                                                                    | 0:OFF, 1:ON                                                                                                    | Signed<br>word                                                                                                    | 1                                                                                                    |
| 341                                                                                                    | Room3                                                                                                    | W/R                                                                                                    | 0:OFF, 1:ON                                                                                                    | Signed<br>word                                                                                                    | 1                                                                                                    |
| Address                                                                                                    | Content                                                                                                    | Access                                                                                                    | Definition                                                                                                    | Туре                                                                                                    | Unit                                                                                                    |
| 352                                                                                                    | ROOM6                                                                                                    | W/R                                                                                                    | 1:RAD, 2:FLH                                                                                                    | Signed                                                                                                    | 1                                                                                                    |
| 353                                                                                                    | ROOM7                                                                                                    | W/R                                                                                                    | 1:RAD, 2:FLH                                                                                                    | Signed                                                                                                    | 1                                                                                                    |
| 354                                                                                                    | ROOM8                                                                                                    | W/R                                                                                                    | 3:FCU<br>1:RAD, 2:FLH                                                                                                    | Signed                                                                                                    | 1                                                                                                    |
| 355                                                                                                    | H_EMISSION                                                                                                    | W/R                                                                                                    | 3:FCU<br>0:WIRED,                                                                                                    | word<br>Signed                                                                                                    | ,                                                                                                    |
| 356                                                                                                    |                                                                                                    | W/R                                                                                                    | 1:WIRELESS<br>0:WIRED,                                                                                                    | word<br>Signed                                                                                                    | ,                                                                                                    |
| 357                                                                                                    |                                                                                                    | W/P                                                                                                    | 1:WIRELESS<br>0:WIRED,                                                                                                    | word<br>Signed                                                                                                    | ,                                                                                                    |
| 250                                                                                                    |                                                                                                    | W/R                                                                                                    | 1:WIRELESS<br>0:WIRED,                                                                                                    | word<br>Signed                                                                                                    | ,                                                                                                    |
| 350                                                                                                    |                                                                                                    | W/R                                                                                                    | 1:WIRELESS<br>0:WIRED,                                                                                                    | word<br>Signed                                                                                                    | ,                                                                                                    |
| 359                                                                                                    |                                                                                                    | W/R                                                                                                    | 1:WIRELESS<br>0:WIRED,                                                                                                    | word<br>Signed                                                                                                    | ,                                                                                                    |
| 360                                                                                                    |                                                                                                    | W/R                                                                                                    | 1:WIRELESS<br>0:WIRED,                                                                                                    | word<br>Signed                                                                                                    | /                                                                                                    |
| 361                                                                                                    | KII_I_ROOM7                                                                                                    | W/R                                                                                                    | 1:WIRELESS                                                                                                    | word                                                                                                    | /                                                                                                    |
| Address                                                                                                    |                                                                                                    | Access                                                                                                    |                                                                                                    | Turne                                                                                                    |                                                                                                    |
| Address                                                                                                    | Content                                                                                                    | type(W/R)                                                                                                    | Definition                                                                                                    | туре                                                                                                    | Unit                                                                                                    |
| 372                                                                                                    | P_SHIELD_C2                                                                                                    | type(W/R)<br>W/R                                                                                                    | Definition<br>[2.5, 72.5]%                                                                                                    | Signed<br>word                                                                                                    | Unit<br>7%                                                                                                    |
| 372<br>373                                                                                                    | P_SHIELD_C2                                                                                                    | type(W/R)<br>W/R<br>W/R                                                                                                    | Definition<br>[2.5, 72.5]%<br>[2.5, 72.5]%                                                                                                    | Signed<br>word<br>Signed<br>word                                                                                                    | Unit<br>7%<br>7%                                                                                                    |
| 372<br>373<br>374                                                                                                    | Content<br>P_SHIELD_C2<br>P_SHIELD_C3<br>P_SHIELD_C4                                                                                                    | type(W/R)<br>W/R<br>W/R<br>W/R                                                                                                    | Definition           [2.5, 72.5]%           [2.5, 72.5]%           [2.5, 72.5]%                                                                                                    | Signed<br>word<br>Signed<br>word<br>Signed<br>word                                                                                                    | Unit<br>7%<br>7%<br>7%                                                                                                    |
| Address           372           373           374           375                                                                                                    | Content<br>P_SHIELD_C2<br>P_SHIELD_C3<br>P_SHIELD_C4<br>P_SHIELD_C5                                                                                                    | type(W/R)<br>W/R<br>W/R<br>W/R<br>W/R                                                                                                    | Definition           [2.5, 72.5]%           [2.5, 72.5]%           [2.5, 72.5]%           [2.5, 72.5]%                                                                                                    | Signed<br>word<br>Signed<br>word<br>Signed<br>word<br>Signed<br>word                                                                                                    | Unit<br>7%<br>7%<br>7%<br>7%                                                                                                    |
| Address           372           373           374           375           376                                                                                                    | Content<br>P_SHIELD_C2<br>P_SHIELD_C3<br>P_SHIELD_C4<br>P_SHIELD_C5<br>P_SHIELD_H1                                                                                                    | type(W/R)<br>W/R<br>W/R<br>W/R<br>W/R<br>W/R                                                                                                    | Definition           [2.5, 72.5]%           [2.5, 72.5]%           [2.5, 72.5]%           [2.5, 72.5]%           [2.5, 72.5]%           [2.5, 72.5]%                                                                                                    | Signed<br>word<br>Signed<br>word<br>Signed<br>word<br>Signed<br>word<br>Signed<br>word                                                                                                    | Unit<br>7%<br>7%<br>7%<br>7%<br>7%                                                                                                    |
| Address           372           373           374           375           376           377                                                                                                    | Content<br>P_SHIELD_C2<br>P_SHIELD_C3<br>P_SHIELD_C4<br>P_SHIELD_C5<br>P_SHIELD_H1<br>P_SHIELD_H2                                                                                                    | type(W/R)<br>W/R<br>W/R<br>W/R<br>W/R<br>W/R<br>W/R                                                                                                    | Definition           [2.5, 72.5]%           [2.5, 72.5]%           [2.5, 72.5]%           [2.5, 72.5]%           [2.5, 72.5]%           [2.5, 72.5]%           [2.5, 72.5]%                                                                                                    | Signed<br>word<br>Signed<br>word<br>Signed<br>word<br>Signed<br>word<br>Signed<br>word<br>Signed<br>word                                                                                                    | Unit<br>7%<br>7%<br>7%<br>7%<br>7%                                                                                                    |
| Address           372           373           374           375           376           377           378                                                                                             | Content<br>P_SHIELD_C2<br>P_SHIELD_C3<br>P_SHIELD_C4<br>P_SHIELD_C5<br>P_SHIELD_H1<br>P_SHIELD_H2<br>P_SHIELD_H3                                                                                                    | type(W/R)<br>W/R<br>W/R<br>W/R<br>W/R<br>W/R<br>W/R<br>W/R                                                                                                    | Definition           [2.5, 72.5]%           [2.5, 72.5]%           [2.5, 72.5]%           [2.5, 72.5]%           [2.5, 72.5]%           [2.5, 72.5]%           [2.5, 72.5]%           [2.5, 72.5]%                                                                                                    | Type       Signed<br>word       Signed<br>word       Signed<br>word       Signed<br>word       Signed<br>word       Signed<br>word                                                                                                    | Unit<br>7%<br>7%<br>7%<br>7%<br>7%<br>7%                                                                                                    |
| Address           372           373           374           375           376           377           378           379                                                                               | Content<br>P_SHIELD_C2<br>P_SHIELD_C3<br>P_SHIELD_C4<br>P_SHIELD_C5<br>P_SHIELD_H1<br>P_SHIELD_H2<br>P_SHIELD_H3<br>P_SHIELD_H4                                                                                                    | type(W/R)<br>W/R<br>W/R<br>W/R<br>W/R<br>W/R<br>W/R<br>W/R<br>W/R                                                                                                    | Definition           [2.5, 72.5]%           [2.5, 72.5]%           [2.5, 72.5]%           [2.5, 72.5]%           [2.5, 72.5]%           [2.5, 72.5]%           [2.5, 72.5]%           [2.5, 72.5]%           [2.5, 72.5]%           [2.5, 72.5]%                                                                                                    | Type       Signed<br>word       Signed<br>word       Signed<br>word       Signed<br>word       Signed<br>word       Signed<br>word       Signed<br>word       Signed<br>word       Signed<br>word                                                                                                    | Unit<br>7%<br>7%<br>7%<br>7%<br>7%<br>7%<br>7%                                                                                                   |
| Address           372           373           374           375           376           377           378           379           380                                                                 | Content<br>P_SHIELD_C2<br>P_SHIELD_C3<br>P_SHIELD_C4<br>P_SHIELD_C5<br>P_SHIELD_H1<br>P_SHIELD_H2<br>P_SHIELD_H3<br>P_SHIELD_H4<br>P_SHIELD_H5                                                                                                    | type(W/R)           W/R           W/R           W/R           W/R           W/R           W/R           W/R           W/R           W/R           W/R           W/R           W/R                                                                                                    | Definition           [2.5, 72.5]%           [2.5, 72.5]%           [2.5, 72.5]%           [2.5, 72.5]%           [2.5, 72.5]%           [2.5, 72.5]%           [2.5, 72.5]%           [2.5, 72.5]%           [2.5, 72.5]%           [2.5, 72.5]%           [2.5, 72.5]%           [2.5, 72.5]%           [2.5, 72.5]%                                                                                                    | Type       Signed<br>word       Signed<br>word       Signed<br>word       Signed<br>word       Signed<br>word       Signed<br>word       Signed<br>word       Signed<br>word       Signed<br>word       Signed<br>word       Signed<br>word                                                                                                    | Unit<br>7%<br>7%<br>7%<br>7%<br>7%<br>7%<br>7%<br>7%                                                                                             |
| Address           372           373           374           375           376           377           378           379           380           381                                                   | Content<br>P_SHIELD_C2<br>P_SHIELD_C3<br>P_SHIELD_C4<br>P_SHIELD_C5<br>P_SHIELD_H1<br>P_SHIELD_H2<br>P_SHIELD_H3<br>P_SHIELD_H4<br>P_SHIELD_H5<br>TC_INITIAL_FLH                                                                                                    | type(W/R)           W/R           W/R           W/R           W/R           W/R           W/R           W/R           W/R           W/R           W/R           W/R           W/R           W/R           W/R                                                                                                    | Definition           [2.5, 72.5]%           [2.5, 72.5]%           [2.5, 72.5]%           [2.5, 72.5]%           [2.5, 72.5]%           [2.5, 72.5]%           [2.5, 72.5]%           [2.5, 72.5]%           [2.5, 72.5]%           [2.5, 72.5]%           [2.5, 72.5]%           [2.5, 72.5]%           [2.5, 72.5]%           [2.5, 72.5]%           [2.5, 72.5]%           [2.5, 72.5]%           [2.5, 72.5]%           [2.5, 72.5]%                                                                                                    | Type       Signed<br>word       Signed<br>word       Signed<br>word       Signed<br>word       Signed<br>word       Signed<br>word       Signed<br>word       Signed<br>word       Signed<br>word       Signed<br>word       Signed<br>word       Signed<br>word       Signed<br>word                                                                                                    | Unit<br>7%<br>7%<br>7%<br>7%<br>7%<br>7%<br>7%<br>7%<br>7%<br>7%                                                                                 |
| Address           372           373           374           375           376           377           378           379           380           381                                                   | Content<br>P_SHIELD_C2<br>P_SHIELD_C3<br>P_SHIELD_C4<br>P_SHIELD_C5<br>P_SHIELD_H1<br>P_SHIELD_H2<br>P_SHIELD_H3<br>P_SHIELD_H4<br>P_SHIELD_H5<br>TC_INITIAL_FLH                                                                                                    | type(W/R)           W/R           W/R           W/R           W/R           W/R           W/R           W/R           W/R           W/R           W/R           W/R           W/R           W/R           W/R                                                                                                    | Definition           [2.5, 72.5]%           [2.5, 72.5]%           [2.5, 72.5]%           [2.5, 72.5]%           [2.5, 72.5]%           [2.5, 72.5]%           [2.5, 72.5]%           [2.5, 72.5]%           [2.5, 72.5]%           [2.5, 72.5]%           [2.5, 72.5]%           [2.5, 72.5]%           [2.5, 72.5]%           [2.5, 72.5]%           [2.5, 72.5]%           [2.5, 72.5]%           [2.5, 72.5]%           [2.5, 72.5]%           [2.5, 72.5]%           [2.5, 72.5]%                                                                                                    | Type<br>Signed<br>word<br>Signed<br>word<br>Signed<br>word<br>Signed<br>word<br>Signed<br>word<br>Signed<br>word<br>Signed<br>word<br>Signed<br>word<br>Signed<br>word                                                                                                    | Unit<br>7%<br>7%<br>7%<br>7%<br>7%<br>7%<br>7%<br>7%<br>7%<br>1°C                                                                                |
| Address           372           373           374           375           376           377           378           379           380           381           408                                     | Content<br>P_SHIELD_C2<br>P_SHIELD_C3<br>P_SHIELD_C4<br>P_SHIELD_C5<br>P_SHIELD_H1<br>P_SHIELD_H2<br>P_SHIELD_H3<br>P_SHIELD_H4<br>P_SHIELD_H5<br>TC_INITIAL_FLH<br>PUMP-M                                                                                                    | type(W/R)           W/R           W/R           W/R           W/R           W/R           W/R           W/R           W/R           W/R           W/R           W/R           W/R           W/R           W/R           W/R                                                                                                    | Definition<br>[2.5, 72.5]%<br>[2.5, 72.5]%[2.5, 72.5]%                                                                                                    | Type<br>Signed<br>word<br>Signed<br>word<br>Signed<br>word<br>Signed<br>word<br>Signed<br>word<br>Signed<br>word<br>Signed<br>word<br>Signed<br>word<br>Signed<br>word                                                                                                    | Unit<br>7%<br>7%<br>7%<br>7%<br>7%<br>7%<br>7%<br>7%<br>1°C<br>Unit                                                                              |
| Address       372       373       374       375       376       377       378       379       380       381       408       409                                                                       | Content<br>P_SHIELD_C2<br>P_SHIELD_C3<br>P_SHIELD_C4<br>P_SHIELD_C5<br>P_SHIELD_H1<br>P_SHIELD_H2<br>P_SHIELD_H3<br>P_SHIELD_H4<br>P_SHIELD_H4<br>P_SHIELD_H4<br>P_SHIELD_H5<br>TC_INITIAL_FLH<br>Content<br>PUMP-M                                                                                                    | type(W/R)           W/R           W/R           W/R           W/R           W/R           W/R           W/R           W/R           W/R           W/R           W/R           W/R           W/R           W/R           W/R           W/R                                                                                                    | Definition [2.5, 72.5]% [2.5, 72.5]% [2.5, 72.5]% [2.5, 72.5]% [2.5, 72.5]% [2.5, 72.5]% [2.5, 72.5]% [2.5, 72.5]% [2.5, 72.5]% [2.5, 72.5]% [18, 25] <sup>°</sup> C Definition 0:OFF, 1:ON, 32768 (0x8000H): cancel 0:OFF, 1:ON, 32768 (0x800H): cancel                                                                                                    | Type<br>Signed<br>word<br>Signed<br>word<br>Signed<br>word<br>Signed<br>word<br>Signed<br>word<br>Signed<br>word<br>Signed<br>word<br>Signed<br>word<br>Signed<br>word<br>Signed<br>word<br>Unsigned<br>Word                                                                                                    | Unit<br>7%<br>7%<br>7%<br>7%<br>7%<br>7%<br>7%<br>1°C<br>Unit<br>/                                                                               |
| Address       372       373       374       375       376       377       378       379       380       381       408       409       410                                                             | Content<br>P_SHIELD_C2<br>P_SHIELD_C3<br>P_SHIELD_C4<br>P_SHIELD_C5<br>P_SHIELD_H1<br>P_SHIELD_H2<br>P_SHIELD_H3<br>P_SHIELD_H4<br>P_SHIELD_H5<br>TC_INITIAL_FLH<br>Content<br>PUMP-M<br>PUMP-S<br>Pipe backup<br>heater                                                                                                    | type(W/R)           W/R           W/R           W/R           W/R           W/R           W/R           W/R           W/R           W/R           W/R           W/R           W/R           W/R           W/R           W/R           W/R           W/R           W/R           W/R           W/R           W/R                                                                                                    | Definition [2.5, 72.5]% [2.5, 72.5]% [2.5, 72.5]% [2.5, 72.5]% [2.5, 72.5]% [2.5, 72.5]% [2.5, 72.5]% [2.5, 72.5]% [2.5, 72.5]% [2.5, 72.5]% [2.5, 72.5]% [2.5, 72.5]% [2.5, 72.5]% [2.5, 72.5]% [0.0FF, 1:ON, 32768 (0x800H): cancel 0:OFF, 1:ON, 32768 (0x800H): cancel 0:OFF, 1:ON, 32768 (0x800H): cancel                                                                                                    | Type<br>Signed<br>word<br>Signed<br>word<br>Signed<br>word<br>Signed<br>word<br>Signed<br>word<br>Signed<br>word<br>Signed<br>word<br>Signed<br>word<br>Unsigned<br>word<br>Unsigned<br>word                                                                                                    | Unit<br>7%<br>7%<br>7%<br>7%<br>7%<br>7%<br>7%<br>7%<br>7%<br>1°C<br>Unit<br>/<br>/                                                              |
| Address       372       373       374       375       376       377       378       379       380       381       408       409       410       411                                                   | Content<br>P_SHIELD_C2<br>P_SHIELD_C3<br>P_SHIELD_C4<br>P_SHIELD_C4<br>P_SHIELD_H1<br>P_SHIELD_H2<br>P_SHIELD_H3<br>P_SHIELD_H4<br>P_SHIELD_H5<br>TC_INITIAL_FLH<br>PUMP-M<br>PUMP-M<br>PUMP-S<br>Pipe backup<br>heater                                                                                                    | type(W/R)           W/R           W/R                                                                                                    | Definition [2.5, 72.5]% [2.5, 72.5]% [2.5, 7 | Type<br>Signed<br>word<br>Signed<br>word<br>Signed<br>word<br>Signed<br>word<br>Signed<br>word<br>Signed<br>word<br>Signed<br>word<br>Signed<br>word<br>Unsigned<br>word<br>Unsigned<br>word<br>Unsigned<br>word                                                                                                    | Unit<br>7%<br>7%<br>7%<br>7%<br>7%<br>7%<br>7%<br>7%<br>7%<br>1°C<br>1°C<br>Unit<br>/<br>1°C                                                     |
| Address       372       373       374       375       376       377       378       379       380       381       408       409       410       411       412                                         | Content<br>P_SHIELD_C2<br>P_SHIELD_C3<br>P_SHIELD_C4<br>P_SHIELD_C4<br>P_SHIELD_H1<br>P_SHIELD_H2<br>P_SHIELD_H3<br>P_SHIELD_H4<br>P_SHIELD_H5<br>TC_INITIAL_FLH<br>CONTENT<br>PUMP-M<br>PUMP-S<br>Pipe backup<br>heater<br>Tank backup<br>heater<br>ET E-heater                                                                                                    | type(W/R)           W/R           W/R                                                                                                    | Definition [2.5, 72.5]% [2.5, 72.5]% [2.5, 7 | Type       Signed<br>word       Signed<br>word       Signed<br>word       Signed<br>word       Signed<br>word       Signed<br>word       Signed<br>word       Signed<br>word       Signed<br>word       Signed<br>word       Unsigned<br>word       Unsigned<br>word       Unsigned<br>word       Unsigned<br>word       Unsigned<br>word       Unsigned<br>word       Unsigned<br>word                                                                                                    | Unit<br>7%<br>7%<br>7%<br>7%<br>7%<br>7%<br>7%<br>7%<br>7%<br>1°C<br>1°C<br>Unit<br>/<br>/<br>/<br>/                                             |
| Address       372       373       374       375       376       377       378       379       380       381       408       409       410       411       412       413                               | Content<br>P_SHIELD_C2<br>P_SHIELD_C3<br>P_SHIELD_C4<br>P_SHIELD_C4<br>P_SHIELD_H1<br>P_SHIELD_H2<br>P_SHIELD_H3<br>P_SHIELD_H4<br>P_SHIELD_H4<br>P_SHIELD_                                                                                                    | type(W/R)           W/R           W/R                                                                                                    | Definition [2.5, 72.5]% [2.5, 72.5]% [2.5, 7 | Type       Signed<br>word       Signed<br>word       Signed<br>word       Signed<br>word       Signed<br>word       Signed<br>word       Signed<br>word       Signed<br>word       Signed<br>word       Unsigned<br>word       Unsigned<br>word       Unsigned<br>word       Unsigned<br>word       Unsigned<br>word       Unsigned<br>word       Unsigned<br>word       Unsigned<br>word       Unsigned<br>word       Unsigned<br>word                                                                                       | Unit<br>7%<br>7%<br>7%<br>7%<br>7%<br>7%<br>7%<br>7%<br>1°C<br>Unit<br>/<br>/<br>/<br>/<br>/                                                     |
| Address       372       373       374       375       376       377       378       379       380       381       408       409       410       411       412       413       414                     | Content<br>P_SHIELD_C2<br>P_SHIELD_C3<br>P_SHIELD_C4<br>P_SHIELD_C4<br>P_SHIELD_H1<br>P_SHIELD_H2<br>P_SHIELD_H3<br>P_SHIELD_H4<br>P_SHIELD_H5<br>TC_INITIAL_FLH<br>Content<br>PUMP-M<br>PUMP-M<br>PUMP-S<br>Pipe backup<br>heater<br>Tank backup<br>heater<br>ET E-heater<br>Plate E-heater<br>FORCED<br>DEFROSTING                                                                                                    | type(W/R)           W/R           W/R                                                                                                    | Definition [2.5, 72.5]% [2.5, 72.5]% [2.5, 7 | Type       Signed<br>word       Signed<br>word       Signed<br>word       Signed<br>word       Signed<br>word       Signed<br>word       Signed<br>word       Signed<br>word       Signed<br>word       Signed<br>word       Unsigned<br>word       Unsigned<br>word       Unsigned<br>word       Unsigned<br>word       Unsigned<br>word       Unsigned<br>word       Unsigned<br>word       Unsigned<br>word       Unsigned<br>word       Unsigned<br>word       Unsigned<br>word                                           | Unit<br>7%<br>7%<br>7%<br>7%<br>7%<br>7%<br>7%<br>7%<br>7%<br>1°C<br>Unit<br>/<br>/<br>/<br>/<br>/<br>/<br>/<br>/                                |
| Address       372       373       374       375       376       377       378       379       380       381       408       409       410       411       412       413       414       415           | Content<br>P_SHIELD_C2<br>P_SHIELD_C3<br>P_SHIELD_C4<br>P_SHIELD_C4<br>P_SHIELD_H1<br>P_SHIELD_H2<br>P_SHIELD_H3<br>P_SHIELD_H4<br>P_SHIELD_H4<br>TC_INITIAL_FLH<br>Content<br>PUMP-M<br>PUMP-M<br>PUMP-M<br>PUMP-M<br>ITC_INITIAL_FLH<br>PUMP-M<br>PUMP-M<br>PARAM<br>PUMP-M<br>PUMP-M<br>PARAM<br>PUMP-M<br>PARAM<br>PUMP-M<br>PARAM<br>PUMP-M<br>PARAM<br>PUMP-M<br>PARAM<br>PUMP-M<br>PARAM<br>PUMP-M<br>PARAM<br>PUMP-M<br>PARAM<br>PUMP-M<br>PARAM<br>PARAM | type(W/R)           W/R           W/R                                                                                                    | Definition [2.5, 72.5]% [2.5, 72.5]% [2.5, 7 | Type       Signed<br>word       Signed<br>word       Signed<br>word       Signed<br>word       Signed<br>word       Signed<br>word       Signed<br>word       Signed<br>word       Signed<br>word       Signed<br>word       Signed<br>word       Signed<br>word       Unsigned<br>word       Unsigned<br>word       Unsigned<br>word       Unsigned<br>word       Unsigned<br>word       Unsigned<br>word       Unsigned<br>word       Unsigned<br>word       Unsigned<br>word       Unsigned<br>word                        | Unit<br>7%<br>7%<br>7%<br>7%<br>7%<br>7%<br>7%<br>7%<br>1°C<br>1°C<br>Unit<br>/<br>/<br>/<br>/<br>/<br>/<br>/<br>/<br>/<br>/<br>/<br>/<br>/<br>/ |
| Address       372       373       374       375       376       377       378       379       380       381       408       409       410       411       412       413       414       415       416 | Content<br>P_SHIELD_C2<br>P_SHIELD_C3<br>P_SHIELD_C4<br>P_SHIELD_C4<br>P_SHIELD_H1<br>P_SHIELD_H2<br>P_SHIELD_H3<br>P_SHIELD_H4<br>P_SHIELD_H4<br>TC_INITIAL_FLH<br>CONTENT<br>PUMP-M<br>PUMP-M<br>PUMP-M<br>PUMP-S<br>Pipe backup<br>heater<br>Tank backup<br>heater<br>Piate E-heater<br>Plate E-heater<br>PIate E-heater<br>FORCED<br>DEFROSTING<br>Fan speed<br>Chassis heater                                                                                                    | type(W/R)           W/R           W/R <td>Definition [2.5, 72.5]% [2.5, 72.5]% [2.5, 7</td> <td>Type       Signed<br/>word       Signed<br/>word       Signed<br/>word       Signed<br/>word       Signed<br/>word       Signed<br/>word       Signed<br/>word       Signed<br/>word       Signed<br/>word       Signed<br/>word       Signed<br/>word       Signed<br/>word       Unsigned<br/>word       Unsigned<br/>word       Unsigned<br/>word       Unsigned<br/>word       Unsigned<br/>word       Unsigned<br/>word       Unsigned<br/>word       Unsigned<br/>word       Unsigned<br/>word       Unsigned<br/>word       Unsigned<br/>word</td> <td>Unit<br/>7%<br/>7%<br/>7%<br/>7%<br/>7%<br/>7%<br/>7%<br/>7%<br/>7%<br/>1°C<br/>1°C<br/>1°C<br/>1°C<br/>1°C<br/>1°C</td> | Definition [2.5, 72.5]% [2.5, 72.5]% [2.5, 7 | Type       Signed<br>word       Signed<br>word       Signed<br>word       Signed<br>word       Signed<br>word       Signed<br>word       Signed<br>word       Signed<br>word       Signed<br>word       Signed<br>word       Signed<br>word       Signed<br>word       Unsigned<br>word       Unsigned<br>word       Unsigned<br>word       Unsigned<br>word       Unsigned<br>word       Unsigned<br>word       Unsigned<br>word       Unsigned<br>word       Unsigned<br>word       Unsigned<br>word       Unsigned<br>word | Unit<br>7%<br>7%<br>7%<br>7%<br>7%<br>7%<br>7%<br>7%<br>7%<br>1°C<br>1°C<br>1°C<br>1°C<br>1°C<br>1°C                                             |
| Address       372       373       374       375       376       377       378       379       380       381       408       409       410       411       412       413       414       415       416 | Content<br>P_SHIELD_C2<br>P_SHIELD_C3<br>P_SHIELD_C4<br>P_SHIELD_C4<br>P_SHIELD_H1<br>P_SHIELD_H2<br>P_SHIELD_H3<br>P_SHIELD_H4<br>P_SHIELD_H4<br>P_SHIELD_H5<br>TC_INITIAL_FLH<br>Content<br>PUMP-M<br>PUMP-M<br>PUMP-S<br>Pipe backup<br>heater<br>Tank backup<br>heater<br>Pinet backup<br>heater<br>Pinet backup<br>heater<br>Pinet backup<br>heater<br>FORCED<br>DEFROSTING<br>Fan speed<br>Chassis heater                                                                                                    | type(W/R)           W/R           W/R                                                                                                    | Definition [2.5, 72.5]% [2.5, 72.5]% [2.5, 7 | Type       Signed<br>word       Signed<br>word       Signed<br>word       Signed<br>word       Signed<br>word       Signed<br>word       Signed<br>word       Signed<br>word       Signed<br>word       Signed<br>word       Signed<br>word       Signed<br>word       Unsigned<br>word       Unsigned<br>word       Unsigned<br>word       Unsigned<br>word       Unsigned<br>word       Unsigned<br>word       Unsigned<br>word       Unsigned<br>word       Unsigned<br>word       Unsigned<br>word                        | Unit<br>7%<br>7%<br>7%<br>7%<br>7%<br>7%<br>7%<br>7%<br>7%<br>7%<br>7%<br>7%<br>7%                                                               |

| Address              | Content                           | Access<br>type(W/R) | Definition                                  | Туре             | Unit   |
|----------------------|-----------------------------------|---------------------|---------------------------------------------|------------------|--------|
| 418                  | Comp frequency                    | W/R                 | [0,130]rps, 32768<br>(0x8000H): cancel      | Unsigned<br>word | 0.1rps |
| 500+100*<br>(n-1)    | ODU CAP                           | R                   | 1                                           | Signed<br>word   | 100W   |
| 500+100*<br>(n-1)+1  | ODU operate<br>mode               | R                   | 0:stop, 1:Cooling<br>2:heating, 3:hot water | Signed<br>word   | /      |
| 500+100*<br>(n-1)+2  | Comp frequency                    | R                   | 1                                           | Signed<br>word   | 0.1rps |
| 500+100*<br>(n-1)+3  | Fan speed                         | R                   | 1                                           | Signed<br>word   | 1rpm   |
| 500+100*<br>(n-1)+4  | Expansion valve                   | R                   | 1                                           | Signed<br>word   | 1pls   |
| 500+100*<br>(n-1)+5  | Comp current                      | R                   | /                                           | Signed<br>word   | 0.1A   |
| 500+100*<br>(n-1)+6  | Target frequency                  | R                   | /                                           | Signed<br>word   | 0.1rps |
| 500+100*<br>(n-1)+7  | DC bus voltage                    | R                   | /                                           | Signed<br>word   | 1V     |
| 500+100*<br>(n-1)+8  | INV input current                 | R                   | /                                           | Signed<br>word   | 0.1A   |
| Address              | Content                           | Access<br>type(W/R) | Definition                                  | Туре             | Unit   |
| 500+100*<br>(n-1)+19 | pump-O                            | R                   | 0:OFF, 1:ON                                 | Signed<br>word   | 1      |
| 500+100*<br>(n-1)+20 | pump-D                            | R                   | 0:OFF, 1:ON                                 | Signed<br>word   | /      |
| 500+100*<br>(n-1)+21 | Pipe backup<br>heater             | R                   | 0:OFF, 1:ON                                 | Signed<br>word   | 1      |
| 500+100*<br>(n-1)+22 | Tank backup<br>heater             | R                   | 0:OFF, 1:ON                                 | Signed<br>word   | /      |
| 500+100*<br>(n-1)+23 | Two_B                             | R                   | 1                                           | Signed<br>word   | 0.1°C  |
| 500+100*<br>(n-1)+24 | Plate w-in temp                   | R                   | 1                                           | Signed<br>word   | 0.1°C  |
| 500+100*<br>(n-1)+25 | Plate w-out temp                  | R                   | 1                                           | Signed<br>word   | 0.1°C  |
| 500+100*<br>(n-1)+26 | Water tank temp                   | R                   | /                                           | Signed<br>word   | 0.1°C  |
| 500+100*<br>(n-1)+27 | Plate F-OUT temp                  | R                   | 1                                           | Signed<br>word   | 0.1°C  |
| 500+100*<br>(n-1)+28 | Plate F-IN temp                   | R                   | /                                           | Signed word      | 0.1°C  |
| Address              | Content                           | Access<br>type(W/R) | Definition                                  | Туре             | Unit   |
| 500+100*<br>(n-1)+35 | MV3_2                             | R                   | 0:OFF, 1:ON                                 | Signed<br>word   | 1      |
| 500+100*<br>(n-1)+36 | PUMP-M                            | R                   | 0:OFF, 1:ON                                 | Signed<br>word   | 1      |
| 500+100*<br>(n-1)+37 | PUMP-S                            | R                   | 0:OFF, 1:ON                                 | Signed<br>word   | 1      |
| 500+100*<br>(n-1)+38 | Plate E-heater                    | R                   | 0:OFF, 1:ON                                 | Signed<br>word   | 1      |
| 500+100*<br>(n-1)+39 | ET E-heater                       | R                   | 0:OFF, 1:ON                                 | Signed<br>word   | 1      |
| 500+100*<br>(n-1)+40 | GAS                               | R                   | 0:OFF, 1:ON                                 | Signed<br>word   | 1      |
| 500+100*<br>(n-1)+41 | Target water temp<br>(Zone1)      | R                   | Main zone current<br>target water temp      | Signed<br>word   | 0.1°C  |
| 500+100*<br>(n-1)+42 | Target water temp<br>(Zone2)      | R                   | Second zone current<br>target water temp    | Signed<br>word   | 0.1°C  |
| 500+100*<br>(n-1)+43 | Buffer tank1 temp                 | R                   | Current buffer<br>tank temp                 | Signed<br>word   | 0.1°C  |
| 500+100*<br>(n-1)+44 | Floor heating<br>inlet water temp | R                   | Current floor heating<br>inlet water temp   | Signed<br>word   | 0.1°C  |
| Address              | Content                           | Access<br>type(W/R) | Definition                                  | Туре             | Unit   |
| 500+100*<br>(n-1)+55 | сор                               | R                   | Current cop                                 | Unsigned<br>word | 0.01   |
| 500+100*<br>(n-1)+56 | Average cop of 1h                 | R                   | Current Average<br>cop of 1h                | Unsigned<br>word | 0.01   |
| 500+100*<br>(n-1)+57 | Room temp<br>(Zone2)              | R                   | /                                           | Signed word      | 0.1°C  |
| 500+100*<br>(n-1)+58 | I_LIMIT<br>PERCENT                | R                   | [0, 100]%                                   | Unsigned<br>word | 1      |
| 500+100*<br>(n-1)+59 | COMP RUN TIME                     | R                   | /                                           | Unsigned word    | 1min   |
| 500+100*<br>(n-1)+60 | Buffer tank2 temp                 | R                   | Current buffer<br>tank temp                 | Signed word      | 0.1°C  |
|                      |                                   |                     |                                             |                  |        |
| 500+100*<br>(n-1)+99 | 1                                 | 1                   | 1                                           | Unsigned<br>word | 1      |

| Address                                                                                      | Content                                                                     | Access<br>type(W/R)   | Definition                                                                                                    | Туре                                                                 | Unit                      |
|----------------------------------------------------------------------------------------------|-----------------------------------------------------------------------------|-----------------------|----------------------------------------------------------------------------------------------------|----------------------------------------------------------------------|---------------------------|
| 500+100*<br>(n-1)+9                                                                          | INV module temp                                                             | R                     | 1                                                                                                    | Signed<br>word                                                       | 0.1A                      |
| 500+100*<br>(n-1)+10                                                                         | Suction temp                                                                | R                     | 1                                                                                                    | Signed<br>word                                                       | 0.1°C                     |
| 500+100*<br>(n-1)+11                                                                         | Discharge temp                                                              | R                     | 1                                                                                                    | Signed<br>word                                                       | 0.1°C                     |
| 500+100*<br>(n-1)+12                                                                         | Exchanger temp                                                              | R                     | I                                                                                                    | Signed<br>word                                                       | 0.1°C                     |
| 500+100*<br>(n-1)+13                                                                         | Outdoor temp                                                                | R                     | Ι                                                                                                    | Signed<br>word                                                       | 0.1°C                     |
| 500+100*<br>(n-1)+14                                                                         | Comp pressure                                                               | R                     | 1                                                                                                    | Signed<br>word                                                       | 1kpa                      |
| 500+100*<br>(n-1)+15                                                                         | MV1_1                                                                       | R                     | 0:OFF, 1:ON                                                                                                    | Signed<br>word                                                       | 1                         |
| 500+100*<br>(n-1)+16                                                                         | MV1_2                                                                       | R                     | 0:OFF, 1:ON                                                                                                    | Signed<br>word                                                       | /                         |
| 500+100*<br>(n-1)+17                                                                         | MV2                                                                         | R                     | 0:OFF, 1:ON                                                                                                    | Signed<br>word                                                       | 1                         |
| 500+100*<br>(n-1)+18                                                                         | pump-l                                                                      | R                     | 0:OFF, 1:ON                                                                                                    | Signed<br>word                                                       | /                         |
| Address                                                                                      | Content                                                                     | Access<br>type(W/R)   | Definition                                                                                                    | Туре                                                                 | Unit                      |
| 500+100*<br>(n-1)+29                                                                         | Room temp                                                                   | -                     |                                                                                                    | Signed                                                               |                           |
|                                                                                              | (zone1)                                                                     | R                     | /                                                                                                    | word                                                                 | 0.1°C                     |
| 500+100*<br>(n-1)+30                                                                         | (zone1)<br>ODU error code                                                   | R                     | /<br>[0, 255]. For<br>example, 0×A1<br>indicates that A1<br>is faulty.<br>Communication<br>data B corresponds I                                                                                                    | Signed                                                               | 0.1°C                     |
| 500+100*<br>(n-1)+30<br>500+100*<br>(n-1)+31                                                 | (zone1)<br>ODU error code                                                   | R                     | /<br>[0, 255]. For<br>example, 0×A1<br>indicates that A1<br>is faulty.<br>Communication<br>data B corresponds<br>to display character<br>H<br>Communication<br>data D corresponds<br>to display character<br>J                                     | Signed<br>word<br>Signed<br>word                                     | 0.1°C<br>/                |
| 500+100*<br>(n-1)+30<br>500+100*<br>(n-1)+31<br>500+100*<br>(n-1)+32                         | (zone1)<br>ODU error code<br>IDU error code<br>ODU software                 | R                     | /<br>[0, 255]. For<br>example, 0×A1<br>indicates that A1<br>is faulty.<br>Communication<br>data B corresponds<br>to display character<br>H<br>Communication<br>data D corresponds<br>to display character<br>J<br>BCD code,                        | Signed<br>word<br>Signed<br>word<br>Signed<br>word                   | 0.1°C<br>/<br>/           |
| 500+100*<br>(n-1)+30<br>500+100*<br>(n-1)+31<br>500+100*<br>(n-1)+32<br>500+100*<br>(n-1)+33 | (zone1)<br>ODU error code<br>IDU error code<br>ODU software<br>IDU software | R<br>R<br>R<br>R<br>R | /<br>[0, 255]. For<br>example, 0×A1<br>indicates that A1<br>is faulty.<br>Communication<br>data B corresponds<br>to display character<br>H<br>Communication<br>data D corresponds<br>to display character<br>J<br>BCD code,<br>0x10 indicates V1.0 | Signed<br>word<br>Signed<br>word<br>Signed<br>word<br>Signed<br>word | 0.1°C<br>/<br>/<br>/<br>/ |

| Address              | Content                        | Access<br>type(W/R) | Definition                             | Туре             | Unit     |
|----------------------|--------------------------------|---------------------|----------------------------------------|------------------|----------|
| 500+100*<br>(n-1)+45 | Solar temp                     | R                   | Current water flow                     | Signed<br>word   | 0.1°C    |
| 500+100*<br>(n-1)+46 | Water flow                     | R                   | Current water flow                     | Signed<br>word   | 0.01m3/h |
| 500+100*<br>(n-1)+47 | Total power<br>consum of today | R                   | Total power<br>consum of today         | Unsigned<br>word | 1KWh     |
| 500+100*<br>(n-1)+48 | Defrost                        | R                   | 0:NON-defrost,<br>1:defrosting         | Signed<br>word   | /        |
| 500+100*<br>(n-1)+49 | Chassis heater                 | R                   | 0:OFF, 1:ON                            | Signed<br>word   | /        |
| 500+100*<br>(n-1)+50 | Wired controller<br>software   | R                   | Current version                        | Signed<br>word   | /        |
| 500+100*<br>(n-1)+51 | Unit capacity                  | R                   | Current unit<br>capacity               | Unsigned<br>word | 0.01kW   |
| 500+100*<br>(n-1)+52 | Average unit<br>capacity of 1h | R                   | Current average<br>unit capacity of 1h | Unsigned<br>word | 0.01kW   |
| 500+100*<br>(n-1)+53 | power                          | R                   | Current power                          | Unsigned<br>word | 0.01kW   |
| 500+100*<br>(n-1)+54 | Average power<br>of 1h         | R                   | Current average<br>power of 1h         | Unsigned<br>word | 0.01kW   |

- 1. Išjunkite vidinio įrenginio maitinimą.
- 2. Kaip parodyta 1 pav., naudokite plokščią atsuktuvą, kad švelniai iškeltumėte apatinę laidinio valdiklio griovelio dalį (per didelė jėga gali sugadinti grandinę), sukamuoju judesiu atidarykite galinį dangtį.
- Kaip parodyta 2 pav., pritvirtinkite laidinį valdiklį prie sienos trimis varžtais per tris ovalias angas laidinio valdiklio galiniame dangtyje.
   (Pasiruoškite tris varžtus, kurie yra lengvai prieinami rinkoje)

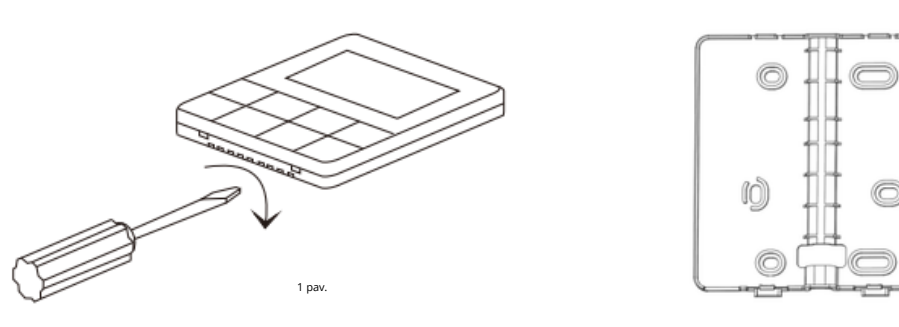

- 4. Prievado prijungimo įvadas
- Signalas į BMS/Centrinį valdiklį

② Signalas į hidraulinio modulio pagrindinę valdymo plokštę (įjungimo jungtis)

- ③ Signalas į hidraulinio modulio pagrindinę valdymo plokštę (varžtinė jungtis)
- Dėl ② ir ③ galite pasirinkti vieną iš jų, atsižvelgiant į montavimo sąlygas.

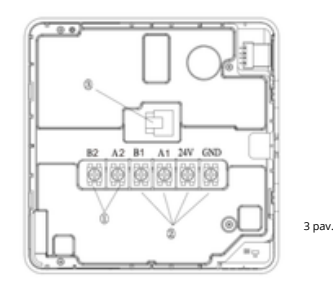

5. Jei pasirenkama 485 ryšio laidų prijungimo jungties režimas, prijunkite laidinį valdiklį ir hidraulinio modulio pagrindinę valdymo plokštę per du ryšio laidus. (Patikrinkite, kad būtų išvengta neteisingo terminalų prijungimo)

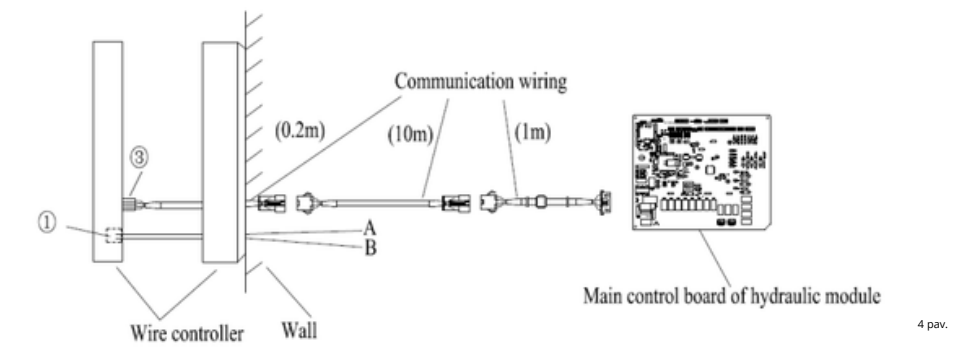

6. Jei pasirenkamas varžtų jungimo 485 ryšio laidų prijungimo režimas, prijunkite laidinį valdiklį ir hidraulinio modulio pagrindinę valdymo plokštę varžtais. (Patikrinkite, kad būtų išvengta neteisingo terminalų prijungimo)

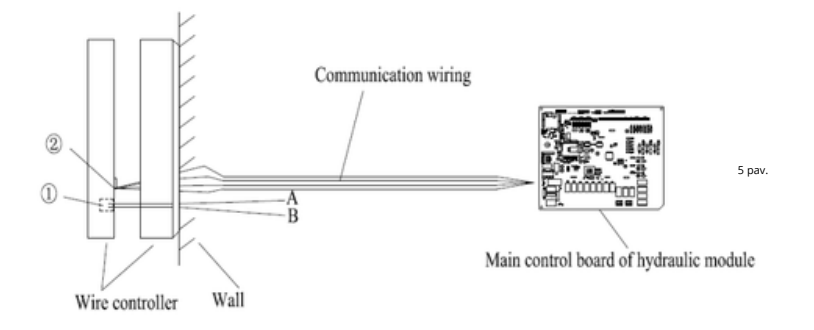

7. Po to, kai prijungsite jungiamąjį laidą prie laidinio valdiklio pagrindinio korpuso, kaip parodyta 6 pav., sumontuokite pagrindinę korpuso dalį pagal šiuos veiksmus:

- 1. Įstatykite viršutinę pagrindinio korpuso dalį į laikiklį.
- 2. Naudokite pasvirusią jėgą, kad įstatytumėte apatinę pagrindinio korpuso dalį (horizontali montavimo kryptis draudžiama, nes ji gali lengvai sugadinti struktūrinį lizdą).

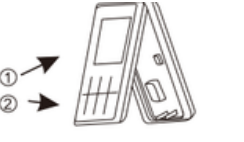